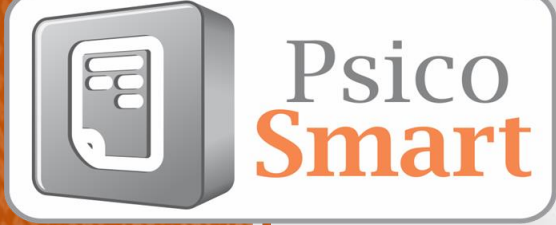

# Manual de usuario

¢,

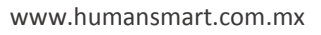

| Ι.    | Generalidades técnicas                                                              | 1        |
|-------|-------------------------------------------------------------------------------------|----------|
|       | Navegadores de internet recomendados                                                | 1        |
|       | Sistemas operativos (exportar a Word)                                               | 1        |
| ١١.   | Ingreso a la aplicación                                                             | 1        |
|       | Link de ingreso                                                                     | 1        |
|       | Usuario y contraseña                                                                | 2        |
| III.  | Página principal                                                                    | 2        |
|       | Menú de herramientas                                                                | 2        |
| Mó    | dulo Candidatos                                                                     | 3        |
|       | Alta de candidatos                                                                  |          |
|       | Edición, consulta de contraseña, eliminar candidatos/recuperar                      |          |
|       | Editar datos del candidato agregado.                                                | 4        |
|       | Consulta de usuario y contraseña del candidato                                      | 4        |
|       | Eliminar candidato                                                                  | 4        |
|       | Papelera de reciclaje. Recuperar candidatos eliminados y/o eliminar permanentemente | 4        |
|       | Asignación de pruebas al candidato                                                  | 5        |
| Recup | perar pruebas asignadas/candidatos                                                  | 5        |
| Desbl | loqueo de prueba a candidato.                                                       | 7        |
| Mó    | dulo Puestos                                                                        | 7        |
|       | Crear puestos                                                                       | 7        |
|       | Editar/eliminar puestos                                                             |          |
|       | Editar perfil (asignación de competencias al puesto)                                |          |
| Res   | ultados                                                                             |          |
|       | Reporte individual por prueba                                                       |          |
|       | Reporte de competencias individual                                                  |          |
|       | Reporte Integrativo Individual                                                      | 13       |
| Con   | nparativo candidatos                                                                | 14       |
| Log   | otipo                                                                               | 16       |
| Cue   | enta                                                                                | 16       |
|       | Avisos                                                                              |          |
|       |                                                                                     |          |
|       | Cuentas                                                                             |          |
|       | Cuentas<br>Paquetes (renovación/compra de nuevo paquete)                            | 17<br>18 |

| Firn | ma                                                         | 20 |
|------|------------------------------------------------------------|----|
| Trar | nsferir                                                    | 22 |
| Mis  | s exámenes                                                 | 22 |
|      | Creación de un nuevo examen                                |    |
|      | Editar/eliminar un examen                                  |    |
|      | Agregar/editar preguntas al examen                         |    |
|      | Validación de un examen                                    |    |
|      | Uso de un examen                                           | 25 |
| Con  | ntraseña                                                   | 26 |
| IV.  | Tipos de cuentas                                           | 26 |
| V.   | Tipos de paquetes                                          | 26 |
| VI.  | Candidatos                                                 | 27 |
|      | Plantilla de correo enviado al candidato                   |    |
|      | Ingreso a la aplicación (candidatos)/inicio de las pruebas |    |

# I. Generalidades técnicas

#### Navegadores de internet recomendados.

Podrá ingresar de forma exitosa en los navegadores de internet: *Chrome y Firefox*. Se recomienda No hacerlo desde internet Explorer.

En caso de que no tenga ninguno de estos navegadores activos en su computadora, puede descargarlos en los siguientes links de forma gratuita:

Chrome: http://www.google.com.mx/chrome/browser/desktop/index.html

Firefox: https://www.mozilla.org/es-MX/firefox/new/

**Nota**: en caso de que ingrese con Internet Explorer, dependiendo de la versión algunas funcionalidades no estarán disponibles en el sistema, por lo que no es recomendable utilizar este navegador.

#### Sistemas operativos (exportar a Word)

#### Windows

Para exportar a Word, es necesario que cuente con Office 2007 o superior.

#### iOs (Mac)

Para exportar sus reportes, lo podrá realizar desde *OpenOffice*: Una vez que haya hecho la descarga y guardado el reporte, debe de ir a donde lo guardo, presionar clic derecho y abrir con "OpenOffice".

También podrá realizar la descarga desde Word 2016.

Nota: en caso de utilizar algún otro editor de texto, le aparecerá un error o no exportará la información adecuadamente.

### II. Ingreso a la aplicación

#### Link de ingreso

Para acceder a la plataforma de PsicoSmart, deberá hacerlo por medio del link que le llegó en su correo electrónico.

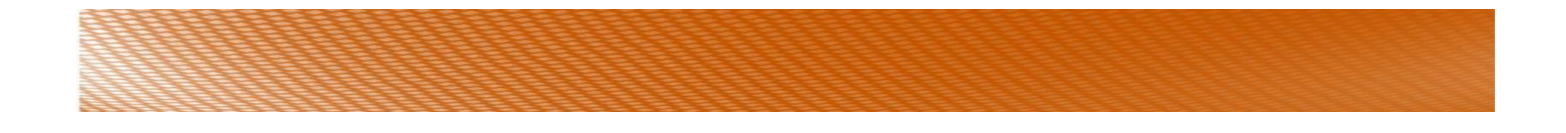

#### Usuario y contraseña

Se le enviará vía correo electrónico su usuario y contraseña, el cual se recomienda guardar en un lugar seguro para que no se haga mal uso de la aplicación.

Ingrese el usuario y contraseña que le fue asignado.

Se sugiere copiar y pegar el usuario y contraseña (a partir de la información recibida por e-mail) para validar que no contenga espacios que pudiesen ser detectados como caracteres y evitar que el sistema les notifique mensaje de Usuario incorrecto.

| -   | 30-568/2020/2 |
|-----|---------------|
| ÷., | Izaragoza     |
| 8   |               |

**Nota**: si usted adquirió un paquete Ilimitado, su usuario y contraseña es única, por lo que no podrá entrar otra persona con el mismo usuario y contraseña al mismo tiempo. Si intenta hacerlo, le aparecerá un mensaje indicando que la **"Sesión ya ha sido iniciada**".

# III. Página principal

#### Menú de herramientas

Consulta de información de la cuenta: paquete contratado, vigencia, pruebas/candidatos disponibles, ejecutivo de venta asignado. 2) Preguntas frecuentes. 3) Soporte técnico. 4) Video tutorial del software. 5) datos de contacto del proveedor. 6) Manual de usuario. 7) y 8) Queremos escucharle, coméntenos que le gusta y que podríamos mejorar acerca del software.

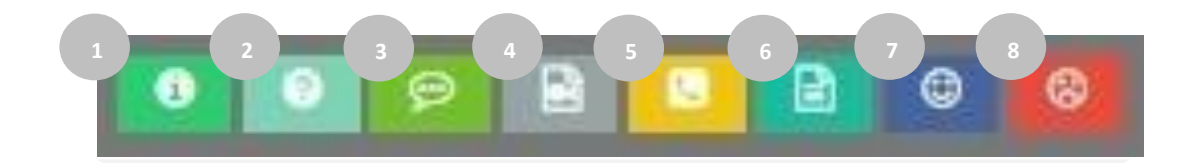

#### Chat

**9)** Para tener un contacto más rápido con su consultor asignado, podrá utilizar el chat.

|                                                                 | • • • • •                            |                                                       |                                                                                                |                                                                   |                                                        |
|-----------------------------------------------------------------|--------------------------------------|-------------------------------------------------------|------------------------------------------------------------------------------------------------|-------------------------------------------------------------------|--------------------------------------------------------|
| Online - [Chatear anora!                                        | Cat.                                 |                                                       |                                                                                                |                                                                   |                                                        |
| Por favor completa el formula<br>para iniciar el chat con puest | Examining an Ameridan Construction N |                                                       |                                                                                                |                                                                   |                                                        |
| ejecutivos                                                      | art-Performance Contacta Contempone  | suedo? Rosilizain medianto n.<br>Ara-Pener consoverat | Smart-Performance<br>ndicadores de la persenai y aliteari<br>neción o com volta nuestra página | manera sencilia los objetivos e<br>cultve comercier pera más info | de desempeño o KFIS. ¿Deseas administrar de<br>a la ay |
| Nombre                                                          |                                      | erist                                                 | <b>31</b>                                                                                      |                                                                   |                                                        |
| Correo electrónico                                              |                                      | Comparativo                                           |                                                                                                | -                                                                 |                                                        |
| Taléfono                                                        |                                      | candidates                                            |                                                                                                |                                                                   | Constants                                              |
|                                                                 |                                      | 2                                                     | >                                                                                              |                                                                   | 12.0                                                   |
|                                                                 |                                      | stetr                                                 |                                                                                                | Fem                                                               | Cuenta                                                 |
| Comenzar chat                                                   |                                      |                                                       |                                                                                                |                                                                   |                                                        |

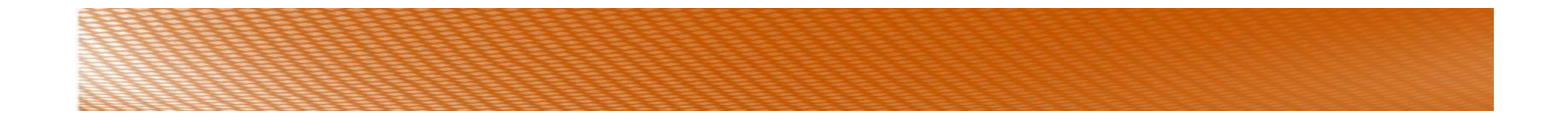

#### Desplazamiento entre módulos

Podrá desplazarse entre módulos, estando dentro de cada módulo, en la parte superior derecha encontrará el menú.

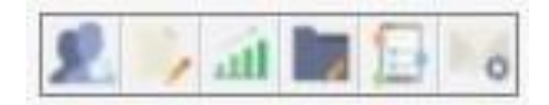

# Módulo Candidatos

#### Alta de candidatos

| <ol> <li>Seleccione el botón "Nuevo candidato".</li> </ol> | Menú principal | Nuevo candidato | Ir a papelera                   | Carga masiva |
|------------------------------------------------------------|----------------|-----------------|---------------------------------|--------------|
|                                                            |                |                 | The second second second second |              |

2) Llene todos los campos disponibles. Presione "Aceptar" para guardar al nuevo candidato o "cancelar" para salir de este apartado.

#### Indicaciones antes de dar de alta al candidato:

- 1. El "Nombre" debe de estar compuesto mínimo por un nombre y un apellido (preferentemente nombre completo).
- 2. El "usuario y contraseña" se generan automáticamente por el sistema.
- La "Fecha de nacimiento". En caso de que una de las pruebas a aplicar sea la de Raven, la fecha de nacimiento forzosamente debe ser la correcta, ya que es requerida para la interpretación. Comience por seleccionar el año, después el mes y finalmente el día.
- 4. El "Correo" debe ser correcto, ya que es a donde se le enviará la notificación al candidato para realizar los psicométricos.

| Nombre:                 |                       |       |       |
|-------------------------|-----------------------|-------|-------|
| Usuaria                 |                       |       |       |
| usuano:                 |                       |       |       |
| Contraseña:             |                       |       |       |
| Fecha de<br>nacimiento: |                       |       |       |
| Correo:                 |                       |       |       |
| Teléfono:               |                       |       |       |
| Género:                 | Seleccione una opción |       |       |
| Puesto<br>aplicante:    | Seleccione una opción |       | ,     |
| Escolaridad:            | Seleccione una opción |       |       |
|                         |                       |       |       |
|                         |                       | 20 76 | - 2 6 |

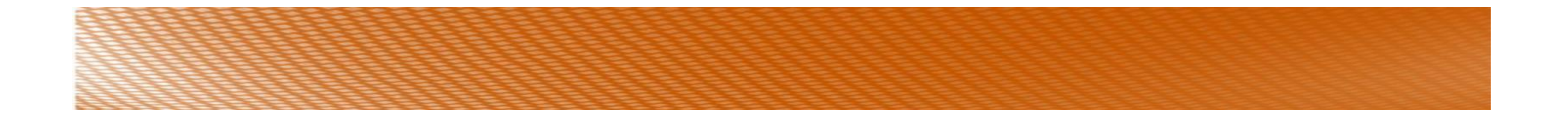

#### Edición, consulta de contraseña, eliminar candidatos/recuperar

Consulta de usuario y contraseña del candidato.

|        |           | -     |       | L | Isuario y cl | lave del candidato                                 | 3   |
|--------|-----------|-------|-------|---|--------------|----------------------------------------------------|-----|
| Editar | Clave     | Prue- | Ell-  | P | ágina:       | https://psicosmart.software-human.com/candidatos.p | hp  |
|        | Manager S | Das   | minar |   | suario:      | fhgbv28916                                         |     |
| 6      |           |       |       | С | lave:        | 5190610261982vbghf                                 |     |
|        |           |       | -     |   |              |                                                    |     |
|        | 0         | 1 A   |       |   |              | Cen                                                | rar |

#### Editar datos del candidato agregado.

| Editar | Clave | Prue-<br>bas | Eli-<br>minar |
|--------|-------|--------------|---------------|
|        | 0     |              | Ô             |

#### Eliminar candidato.

| Editar | Clave | Prue-<br>bas | Eli-<br>minar |
|--------|-------|--------------|---------------|
|        | 2     |              | Ô             |

#### Consideraciones antes de eliminar un candidato:

- 4) Para poder eliminar un candidato, éste no debe de contar con pruebas asignadas.
- 5) En caso de que haya iniciado ya las pruebas el candidato, no podrá eliminarlo hasta que sean concluidas.
- 6) En caso de que se hayan asignado las pruebas con una cuenta "Adicional de Reclutador" (si su paquete cuenta con más de una cuenta), primero éste tendrá que quitar la selección y posteriormente, desde la cuenta de "Coordinador" eliminar al candidato (a).
- La cuenta "Adicional de Reclutador" no tiene el ícono de eliminar candidatos. Si se desea eliminar un candidato, deberá realizarlo desde la cuenta de "Coordinador".

# Papelera de reciclaje. Recuperar candidatos eliminados y/o eliminar permanentemente.

Ésta operación solo la podrá realizar desde la cuenta del "Coordinador". Si usted adquirió un paquete con cuentas adicionales y desean recuperar algún candidato eliminado, tendrá que hacerlo desde la cuenta de coordinador.

1) Presione el botón de "Ir a papelera".

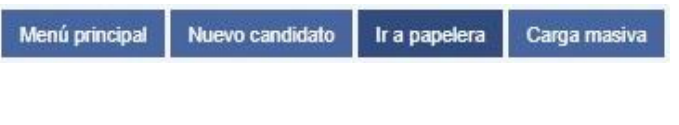

2) Presione la flecha de color verde, en la fila del candidato para recuperarlo.

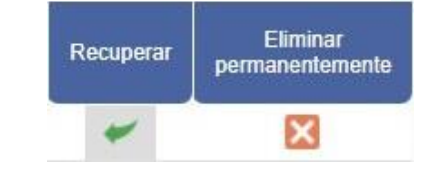

 En caso de que desee eliminarlo permanentemente presione la cruz. Recuerde que, si lo elimina de esta forma, ya no se podrá recuperar.

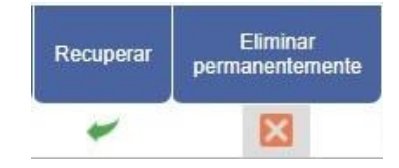

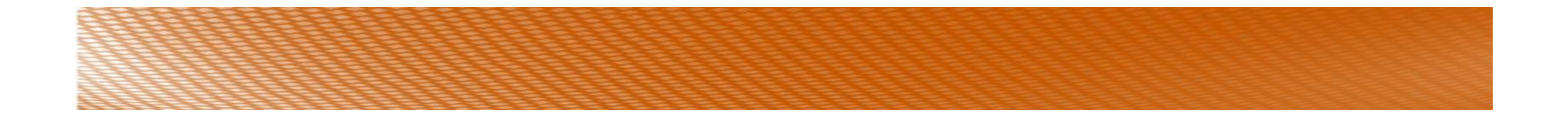

#### Asignación de pruebas al candidato.

1) Presiona el ícono de "Pruebas".

| Editar | Clave | Prue-<br>bas | Eli-<br>minar |
|--------|-------|--------------|---------------|
|        | 2     |              | Ô             |

3) Una vez seleccionadas las pruebas, presione el botón "Guarda y enviar correo" y se estará enviando el correo al candidato, en donde se le indicará su usuario y contraseña, así como el link al que debe de ingresar. Una copia le llegará a usted.

En caso de que solo presione Guardar, no se enviará el

# 2) Seleccione la prueba que desea Aplicar, poniendo una marca en la casilla correspondiente, en la columna de "Selección".

|   | -       |           | DEDEN  |        | ÚLTIMA      | PRUEBA   |
|---|---------|-----------|--------|--------|-------------|----------|
|   | PRUEBA  | SELECCION | PERFIL | AVANCE | APLICACIÓN  | BLOQUEAD |
| ? | KOSTICK |           |        |        | No aplicada | <u>^</u> |
| ? | TERMAN  |           | 1      |        | No aplicada |          |
| ? | ZAVIC   |           |        |        | No aplicada |          |
| ? | IPV     |           |        |        | No aplicada |          |
| ? | CLEAVER |           |        |        | No aplicada |          |
| ? | DOMINOS | 8         |        |        | No aplicada |          |
| ? | RAVEN   |           |        |        | No aplicada |          |
| ? | BARSIT  |           |        |        | No aplicada |          |
| ? | GORDON  |           |        |        | No aplicada |          |
| ? | MOSS    | 8         |        |        | No aplicada |          |
| ? | ALLPORT |           |        |        | No aplicada |          |
| ? | LIFO    |           |        |        | No aplicada |          |

#### Recuperar pruebas asignadas/candidatos

Pruebas: podrá quitar la selección de la prueba siempre y cuando no haya sido iniciada, y esa prueba la recuperará, podrá observarlo en el contador.

Candidatos: podrá quitar la selección de las pruebas, siempre y cuando no hayan sido contestadas. Podrá recuperar al "candidato" (cuando su paquete adquirido haya sido por candidatos) siempre y cuando quite la selección de todas las pruebas. Si alguna ya fue contestada, no podrá recuperarlo.

| PRUEBA  | SELECCIÓN               | PERFIL | AVANCE |
|---------|-------------------------|--------|--------|
| KOSTICK | 0                       |        |        |
| TERMAN  | <ul> <li>(a)</li> </ul> | 1      | 10%    |
| ZAVIC   |                         |        |        |

Ya ha sido iniciada la prueba, no es posible quitar la selección.

No ha sido iniciada la prueba, si es posible quitar la selección.

Al quitar la selección, la prueba/candidato utilizado se agregará a sus pruebas/candidatos actuales.

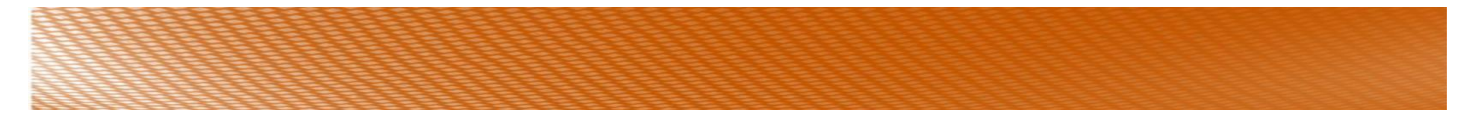

Solo el (la) Reclutador (a) que haya asignado las pruebas a cada candidato, podrá quitar la selección de éstas. En caso de que usted cuente con más de una cuenta de "Reclutador" incluso la de Coordinador, no podrán quitar la selección, si fue asignada por otra cuenta.

#### Componentes de la ventana de asignación de "Pruebas".

- 1) Lista de pruebas psicométricas disponibles para aplicar.
- 2) Consulta de nombre del candidato.
- 3) Cantidad de pruebas o cantidad de candidatos (a aplicar), disponibles, dependiendo el paquete adquirido.
- 4) ¿Qué mide cada prueba? Presione el ícono del signo de interrogación.
- 5) Competencias seleccionadas para el perfil. Una vez que haya seleccionado las competencias para el perfil en el módulo de "puestos", podrá consultar las competencias seleccionadas en este apartado. En caso de que no las haya seleccionado no interferirá para que usted pueda asignar y aplicar las pruebas que desee.
- 6) Avance de la prueba.
- 7) Fecha de última aplicación (cuando haya aplicado a un mismo candidato con PsicoSmart). En caso de que no haya realizado alguna aplicación con anterioridad a ese candidato, le aparecerá la leyenda "No aplicada".
- 8) Prueba bloqueada de candidato. Por seguridad y para reducir la probabilidad de que los candidatos intenten manipular las pruebas abandonándola una vez iniciada, PsicoSmart pondrá un bloqueo en la prueba. Las únicas pruebas que cuentan con dicho bloqueo son las de inteligencia (Terman, Raven, Dominos y Barsit) además de la prueba de Moss.

|   | PRUEBA  | FLECCIÓN | PERFIL | AVANCE     | ÚLTIMA<br>APLICACIÓN | PRI | JEBA<br>UEADA |
|---|---------|----------|--------|------------|----------------------|-----|---------------|
| ? | KOSTICK |          | 5      | 6          | No aplicada          |     | ~ 8           |
| ? | TERMAN  | 2        |        | 10%        | No aplica            |     | 8             |
| ? | ZAVIC   |          | e      | $\bigcirc$ | 2016-09-30           |     |               |
| ? | IPV     | 8        |        |            | No aplicada          |     |               |
| ? | CLEAVER | 0        |        |            | No aplicada          |     |               |
| ? | DOMINOS | 0        |        |            | No aplicada          |     |               |
| ? | RAVEN   |          |        |            | No aplicada          |     |               |
| ? | BARSIT  |          |        |            | No aplicada          |     |               |
| ? | GORDON  | 0        |        |            | No aplicada          |     |               |
| ? | MOSS    |          |        |            | No aplicada          |     |               |
| ? | ALLPORT |          |        |            | No aplicada          |     |               |
| ? | LIFO    |          |        |            | No aplicada          |     |               |

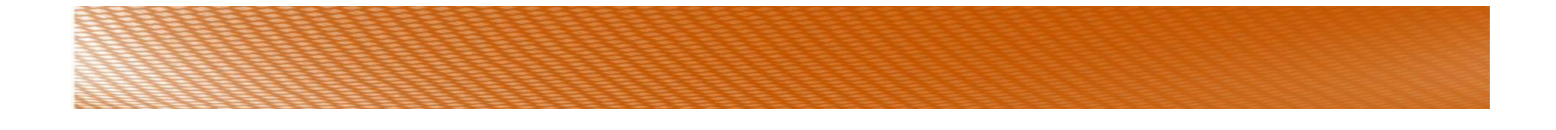

#### Desbloqueo de prueba a candidato.

El candidato reportará que su prueba fue bloqueada y no puede ingresar para terminarla. Usted podrá saber si dicha prueba está bloqueada, ya que aparecerá un candado en color rojo como se muestra en la imagen. Para desbloquearla, presione el ícono del candado.

|   | PRUEBA  | SELECCIÓN | PERFIL | AVANCE | ÚLTIMA<br>APLICACIÓN | PRUEBA   |
|---|---------|-----------|--------|--------|----------------------|----------|
| ? | KOSTICK | 0         |        |        | No aplicada          |          |
| ? | TERMAN  | 10        | 1      | 10%    | No aplicada          | 8        |
| ? | ZAVIC   |           |        |        | 2016-09-30           |          |
| ? | IPV     |           |        |        | No aplicada          | $\smile$ |
| ? | CLEAVER | 0         |        |        | No aplicada          |          |
| ? | DOMINOS |           |        |        | No aplicada          |          |
| ? | RAVEN   |           |        |        | No aplicada          |          |
| ? | BARSIT  | 8         |        |        | No aplicada          |          |
| ? | GORDON  | 8         |        |        | No aplicada          |          |
| ? | MOSS    | 0         |        |        | No aplicada          |          |
| ? | ALLPORT |           |        |        | No aplicada          |          |
| ? | LIFO    | 8         |        |        | No aplicada          |          |

# Módulo Puestos

#### Crear puestos

Debe de haber un puesto creado para poder agregar candidatos, ya que es un campo requerido.

- 1) Presione el botón de "Nuevo puesto".
- 2) Ingrese el nombre del puesto y el área a la que pertenece dicho puesto.
- Presione "aceptar" para crear el puesto o "cancelar" para salir de este apartado.

|                        | Menú principa | al Nue  | vo puesto |
|------------------------|---------------|---------|-----------|
| Puestos                |               |         | ×         |
| Puesto<br>Departamento | ):<br>        |         |           |
|                        |               | Aceptar | Cancelar  |

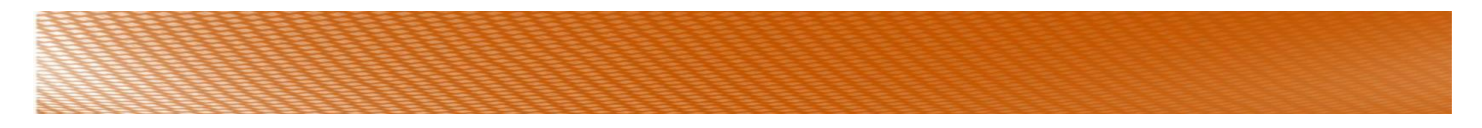

#### Editar/eliminar puestos.

Podrá editar el puesto, presionando el ícono de Editar puesto.

Podrá **eliminar** el puesto, presionando el ícono de Eliminar.

La opción de **"eliminar"** no aparece en las cuentas adicionales de "Reclutador". Solo en la cuenta principal de "Coordinador". En caso de que usted cuente con una o más de una cuenta de "Reclutador" y desee eliminar un puesto, deberá hacerlo desde la cuenta de "Coordinador".

#### Editar perfil (asignación de competencias al puesto).

La asignación de competencias está relacionada directamente con la obtención del *Reporte de competencias individual*. Para ver el detalle de este reporte vaya al módulo "Resultados".

- 1) Ingrese en el ícono de "editar perfil".
- 2) Seleccione el tipo de criterio:
- Al realizar la selección de una de las 3 opciones, encontrará una lista con el concepto, las pruebas que miden ese concepto, y la descripción, es decir, cómo define cada prueba el concepto que estará evaluando.

Editar

puesto

Editar

perfil

B

Eliminar

| Competencias pues                                                       | to: Docente de inglés -CAMBRIDGE                                                                                                    |          | Competencias pue                                                 | esto: Docer                         | te de inglés -CAMBRIDGE                                                                                                    |                                                              |
|-------------------------------------------------------------------------|----------------------------------------------------------------------------------------------------|----------|------------------------------------------------------------------|-------------------------------------|----------------------------------------------------------------------------------------------------|--------------------------------------------------------------|
| Seleccione el tipo de crite<br>deberá seleccionar las cor<br>asignados. | io, se divide en 3, Inteligencia CI, Competencias y aspectos de personalidad. Usted<br>ppetencias y elementos que el puesto requiera para el logro de los retos y objetivos |          | Seleccione el tipo de ci<br>deberá seleccionar las<br>asignados. | iterio, se divid<br>competencias    | e en 3, inteligencia CI, Competencias y aspectos de personalidad. Usted<br>y elementos que el puesto requiera para el logro de los retos y objetivos                                                                                                    |                                                              |
| Tipo de criterio:                                                       | Seleccione el tipo                                                                                                    |          | Tipo de criterio                                                 | : Inteliger                         | ncia Cl 🔹                                                                                                    |                                                              |
| Concepto                                                                | Seleccione el tipo<br>Inteligencia Cl<br>Competencias<br>Aspectos de personalidad, necesidades e intereses                                                                  |          | Concepto                                                         | Pruebas<br>que lo<br>miden          | Descripción                                                                                                    |                                                              |
|                                                                         |                                                                                                    | Concepto | Ct (Coeficiente<br>intelectual)                                  | Dominos,<br>Raven,<br>Terman, Barsi | Dominos: Razonamiento lógico y sistemático, resolución de<br>problemas y acomodación conceptual (acomodación conceptual: la<br>capacidad de obtener información nueva para resolver situaciones o<br>protolemas). //Raven: Capacidad Intelectual en base a un<br>Razonamiento Jogico por medio de Analogias. //Terman: Coeficiente<br>Intelectual: capacidad de razonamiento y resolución de problemas en<br>distintas situaciones //Barsit: Capacidad en Inteligencia en base<br>procesos cognoscitivos de razonamientos (Escolaridad. Primaria y<br>Secundaria). | Definición del<br>"concepto" por<br>"prueba" que lo<br>mide. |
|                                                                         | Subir Cerrar                                                                                                    |          | Prueba(s                                                         | ) que r                             | niden el "Concepto" Subir Cerrar                                                                                                    |                                                              |

| Editar<br>puesto | Editar<br>perfil | Eliminar |
|------------------|------------------|----------|
|------------------|------------------|----------|

Editar

perfil

0

Eliminar

Editar

puesto

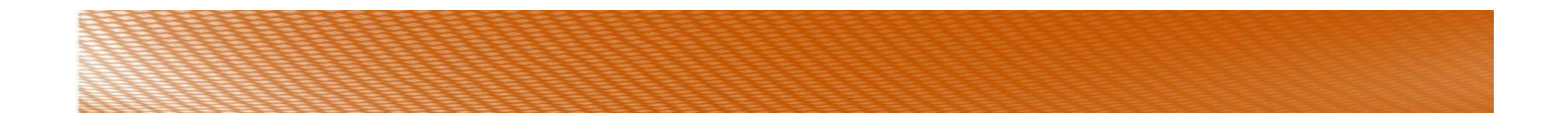

- Para seleccionar el "Concepto" que estará midiendo, en el caso del ejemplo es CI (Cociente Intelectual), presiona el cuadrito del lado izquierdo.
- 5) Después de realizar la selección, deberá elegir una de las pruebas que aparecen en la lista (en algunas solo aparecerá una prueba, esto significa que ese concepto solo es medido por una

| eleccione el tipo de<br>oberá seleccionar las<br>ignados. | criterio, se divide en 3<br>s competencias y elem                      | , inteligencia CI, Competencias y aspectos de personali<br>entos que el puesto requiera para el logro de los retos                                                                                                    | idad. Uste<br>y objetivo                                             |
|-----------------------------------------------------------|------------------------------------------------------------------------|----------------------------------------------------------------------------------------------------|----------------------------------------------------------------------|
| Tipo de criter                                            | io: Inteligencia C                                                     | 1                                                                                                    | ٣                                                                    |
| Concepto                                                  | Pruebas<br>que lo<br>miden                                             | Descripción                                                                                                    |                                                                      |
|                                                           | E<br>prob<br>capa<br>Dominos,<br>Raven, Razoi<br>Terman, Barsit Intele | Jominos: Razonamiento lógico y sistemático, resoluci<br>lemas y acomodación conceptual (acomodación cono<br>cidad de obtener información nueva para resolver situ<br>problemas). //Raven: Capacidad Intelectual en base<br>namiento Lógico por medio de Analogías. //Terman: C<br>ctual: capacidad de razonamiento y resolución de pro | ón de<br>eptual: la<br>aciones o<br>a un<br>Coeficiente<br>blemas er |
| ntelectual)                                               | disti<br>proc                                                          | intas situaciones //Barsit: Capacidad de Inteligencia e<br>esos cognoscitivos de razonamientos (Escolaridad: P                                                                                                    | n base a<br>rimaria y                                                |
| C (Coefficiente<br>ntelectual)                            | disting                                                                | ntas situaciones //Barsit: Capacidad de Inteligencia e<br>esos cognoscitivos de razonamientos (Escolaridad: P<br>Secundaria).                                                                                                    | n base a<br>rimaria y                                                |

| Terman:            |    |
|--------------------|----|
| Sin nivel definido | 20 |
| Dominos:           |    |
| Sin nivel definido |    |
| Raven:             |    |
| Sin nivel definido |    |
| Barsit:            |    |
| Sin nivel definido | 1  |

 Posteriormente, seleccione el nivel esperado para el puesto (de la prueba que eligió). Una vez seleccionado, presione "Guardar cambios".

| erman:             |           |
|--------------------|-----------|
| Sin nivel definido | ۲         |
| Sin nivel definido |           |
| SOBRESALIENTE      |           |
| SUPERIOR           |           |
| MEDIO ALTO         |           |
| MEDIO              |           |
| MEDIO BAJO         |           |
| INFERIOR           |           |
| DEFICIENTE         |           |
| Sin nivel definido |           |
|                    |           |
|                    | <br>9<br> |

6) En caso de que no desee hacer la medición con la prueba seleccionada, ingresa de la misma forma y modifica el nivel de dicha prueba dejando la opción "Sin nivel definido", seleccione el nivel esperado de otra prueba y presiona nuevamente "Guardar cambios".

| 010000             |   |
|--------------------|---|
| SUPERIOR           |   |
| Sin nivel definido |   |
| SOBRESALIENTE      |   |
| SUPERIOR           |   |
| MEDIO ALTO         |   |
| MEDIO              |   |
| MEDIO BAJO         |   |
| INFERIOR           |   |
| DEFICIENTE         |   |
| Sin nivel definido | , |

| 3 | 222 |          |  |  |  |
|---|-----|----------|--|--|--|
|   |     |          |  |  |  |
|   |     |          |  |  |  |
|   |     |          |  |  |  |
| 2 |     |          |  |  |  |
|   |     | 11111111 |  |  |  |
|   |     |          |  |  |  |

8) Deberá realizar el mismo procedimiento para agregar cualquiera de las demás áreas: "competencias" y "aspectos de personalidad, necesidades e intereses", y así mismo para agregar alguna competencia o aspecto de personalidad al perfil.

| SUPERIOR           |  |
|--------------------|--|
| Sin nivel definido |  |
| SOBRESALIENTE      |  |
| SUPERIOR           |  |
| MEDIO ALTO         |  |
| MEDIO              |  |
| MEDIO BAJO         |  |
| INFERIOR           |  |
| DEFICIENTE         |  |
| Sin nivel definido |  |
|                    |  |
|                    |  |

**Nota**: Se recomienda analizar profundamente las competencias que desea medir para cada puesto. Si selecciona varias competencias y aspectos de personalidad, deberá de aplicar varias pruebas para obtener los resultados deseados.

Las competencias seleccionadas las podrá visualizar en el módulo de "candidatos" que se explica en el módulo de **Candidatos**, del presente manual.

# Resultados

#### Filtro de candidatos.

Para búsqueda de sus candidatos, podrá realizar el filtro por nombre del reclutador, nombre del candidato, usuario candidato, correo candidato o fecha de aplicación.

Seleccione la opción de filtrado, escriba lo correspondiente, y presione Buscar o Borrar para hacer otra búsqueda.

| Todos               | * |
|---------------------|---|
| Todos               |   |
| Nombre reclutador   |   |
| Nombre candidato    |   |
| Usuario candidato   |   |
| Correo candidato    |   |
| Fecha de aplicación |   |

| Buscar por:        | Texto de búsqueda: |        |        |
|--------------------|--------------------|--------|--------|
| Nombre candidato 🔻 | Juan Pérez         | Buscar | Borrar |

#### Desplazamiento entre páginas

| Puede avanzar por cierta cantidad de náginas para hacer su húsqueda |    |   | Pági | na: |   |    | Fila | s: |
|---------------------------------------------------------------------|----|---|------|-----|---|----|------|----|
| ruce availar por cierta cantidad de paginas para nacer sa basqueda  |    |   |      | -   |   |    | 20   | -  |
| manual y elegir cuantas filas desea visualizar por página.          | << | < | 1    |     | > | >> | 30   |    |

#### Reporte individual por prueba.

Cuando el candidato(a) haya terminado sus pruebas, PsicoSmart le enviará a usted un correo (al correo del coordinador/reclutador) para informarle que ya han sido terminadas.

Siga los pasos que se indican a continuación para consultar y/o descargar los reportes:

 Presione el ícono de color verde que encontrará en la columna "Resultados Pruebas".

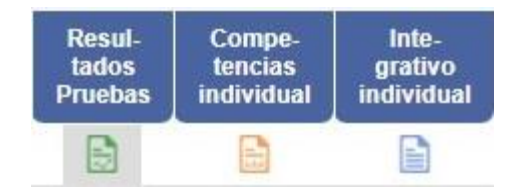

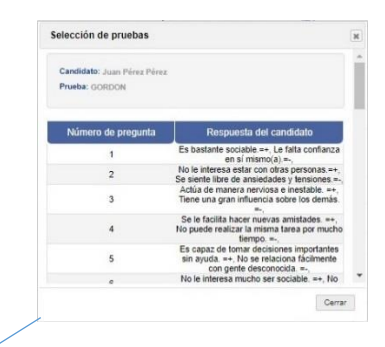

|         | Car    | ndidato: Ju        | an Pérez                 | Pérez      |                                 |                    |
|---------|--------|--------------------|--------------------------|------------|---------------------------------|--------------------|
| Prueba  | Avance | Estatus            | Fecha de<br>contestación | Respuestas | interpretación<br>de resultados |                    |
| DOMINOS | 0%     | Prueba no iniciada | 1077                     |            | -                               | Prueba no iniciada |
| RAVEN   | 10%    | Prueba bloqueada   | -22                      |            | 6                               | Prueba bloqueada   |
| GORDON  | 100%   | Prueba terminada   | 2017-01-09               | 1          |                                 | Prueba terminada   |
| ALLPORT | 12%    | Prueba en proceso  |                          |            |                                 | Prueba en proceso  |

2) Le aparece la siguiente tabla con las pruebas asignadas. Podrá consultar el avance que lleva en cada una, el estatus de la prueba, la fecha en la que fue contestada, las respuestas que su candidato contestó en cada prueba y la interpretación, así como, el indicador si la prueba fue bloqueada, ya ha sido terminada, está en proceso o no ha sido iniciada:

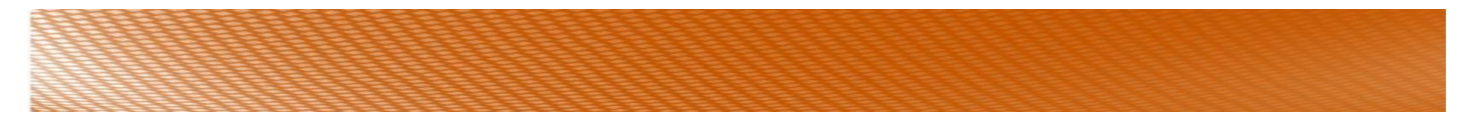

#### Consulta/descarga de reporte individual por prueba

Presione el ícono que encontrará en la columna de "Interpretación de resultados", para consultar los resultados

Cada reporte individual se podrá: **1**) exportar a Word **2**) refrescar gráficas (en caso de que las gráficas no aparezcan al momento de la consulta puede refrescarlas con éste botón) **3**) incluye el nombre del candidato y **4**) el nombre de la prueba aplicada, además de la interpretación correspondiente con gráficas y/o tablas (dependiendo cada prueba).

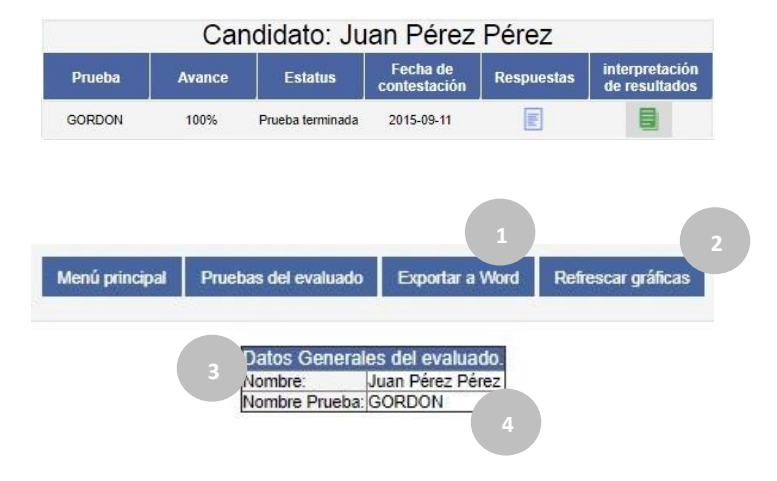

Nota: podrá exportar a Word únicamente si el candidato finalizó al 100% la prueba.

#### Reporte de competencias individual.

Para poder obtener este reporte, es indispensable que se cumplan 3 requisitos:

- 1. Debe de haber seleccionado competencias para el perfil, en el módulo de "Puestos".
- 2. Las competencias a medir las puede seleccionar antes o después de haber aplicado las pruebas al candidato. Se recomienda hacerlo antes para que se le facilite la elección de pruebas, sin embargo, si no lo hace, puede hacerlo cuando las pruebas hayan sido finalizadas y podrá obtener el Reporte de competencias individual.
- 3. Deben de estar contestadas las pruebas asignadas al candidato (a) al 100%.

#### Consulta/descarga de reporte de competencias individual

Presione el ícono color naranja que encontrará en la columna de "**Reporte de** competencias individual".

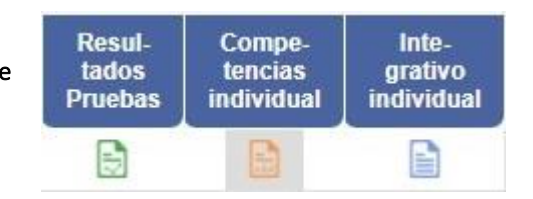

- 1) Exportar a Word
- 2) Datos generales del evaluado
- Score general. Este se obtiene sacando el promedio obtenido en relación a las competencias que estuvieron igual o superior al nivel deseado vs las que estuvieron por debajo.
- Prueba aplicada. En ésta columna podrá consultar el nombre de la prueba que mide la competencia seleccionada.
- 5) Criterio. Competencia seleccionada para evaluar.
- 6) Descripción de la competencia que se midió.
- 7) Comparativo de niveles: del lado izquierdo verá el nivel deseado (lo que usted seleccionó en el módulo de puestos), de lado derecho encontrará el nivel obtenido por el candidato.
- 8) Diferencia. Marcará si el nivel obtenido fue superior o inferior al nivel deseado. Se marcarán con diferente color.

|                  |                                                                     | Menú principal Menú candidatos Exportar a Word                                                                                                    |                                                                                                    |
|------------------|---------------------------------------------------------------------|----------------------------------------------------------------------------------------------------|----------------------------------------------------------------------------------------------------|
| A c<br>der<br>de | continuación se iden<br>seado y el nivel obte<br>competencias o asp | Can las diferencias entre los niveles deseados y los resultados obtenidos para cada competencia o aspecto de personalidad seleco. el perfil del puesto. Los comentarios obteni<br>ido en los resultados de la pruebas psicométricas aplicadas al evaluado. El SCORE GENERAL significa el porcentaje de competencias o aspectos de personalidad que resultaron con u<br>ctos de personalidad seleccionados.     Corre general<br>41.67% | idos en las columna DIFERENCIA especifican la relación entre el nivel<br>un nivel igual o superior al nivel deseado, calculado en relación al total                                                 |
| 4                | 5                                                                   | 6 Tabla comparativa de resultados VS perfil del puesto                                                                                                    | 7 8                                                                                                    |
| PRUEBA           | CRITERIO                                                            | DESCRIPCIÓN                                                                                                    | NIVEL DESEADO NIVEL OBTENIDO DIFERENCIA                                                                                                    |
| ALLPORT          | Sociabilidad                                                        | Busca la compañía de los demás, vive su experiencia vital con sus semejantes. Siente un gran gusto por dar servicio y ayuda a los demás.                                                                                                    | ALTO ALTO El nivel<br>PROMEDIO PROMEDIO deseado es<br>Igual al nivel<br>BAJO BAJO bitenido                                                                                                    |
| BARSIT           | Conocimiento<br>General                                             | Nivel de conocimientos adquiridos por una persona a través de la experiencia o educación.                                                                                                    | EXCELENTE EXCELENTE<br>SUPERIOR SUPERIOR<br>TERMINO MEDIO TÉRMINO MEDIO<br>ALTO<br>TÉRMINO MEDIO TÉRMINO MEDIO<br>TERMINO MEDIO TÉRMINO MEDIO<br>BAJO<br>INFERIOR INFERIOR<br>DEFICIENTE DEFICIENTE |
|                  |                                                                     |                                                                                                    | 100 100<br>90-99 90-99<br>80-89 80-89                                                                                                    |

En caso de que desee quitar o agregar una de las competencias seleccionadas, podrá hacerlo desde el módulo de "Puestos". Puede realizar la modificación aun cuando el candidato (a) haya finalizado sus pruebas, de inmediato se actualizará la información en el reporte comparativo.

#### Reporte Integrativo Individual.

En este reporte se encuentran todas las pruebas aplicadas a su candidato y el nivel obtenido.

#### Consulta/descarga de reporte integrativo individual

Presione el ícono azul que encontrará debajo de la columna "Reporte Integrativo individual".

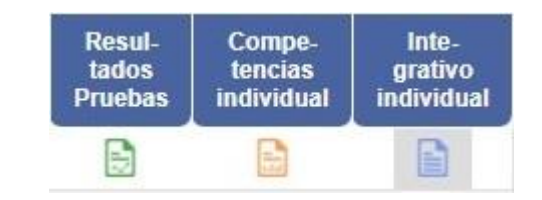

- 1) Exportar a Word.
- 2) Datos generales del evaluado.
- Nombre de la prueba (por cada competencia aparecerá el nombre de la prueba aplicada).
- 4) Criterio. Competencia evaluada.
- 5) Descripción de la competencia.
- 6) Nivel obtenido. Resultado por cada competencia.

| Menú candidato       Expostra Vavid         2       Datos Cencencies de la valuado         2       Datos Cencencies de la valuado         3       4         5       Table de la valuado         7       Datos Cencencies de la valuado         3       4         5       Table A la valuado La columna NVEL OSTENIDO muetra el Investorante de la valuado para esta elemento de la prueta.         7       Nelle         7       Datos Cencencies de la valuado para esta elemento de la prueta.         8       O         7       Datos Cencencies de la valuado para esta elemento de la prueta.         8       O         9       Descriptica (NTERIO         9       Descriptica (NTERIO         14       Descriptica (NTERIO)         14       Descriptica (NTERIO)         14       Descriptica (NTERIO)         14       Descriptica (NTERIO)         14       Descriptica (NTERIO)         14       Descriptica (NTERIO)         14       Descriptica (NTERIO)         14       Descriptica (NTERIO)         14       Descriptica (NTERIO)         14       Descriptica (NTERIO)         14       Descriptica (NTERIO)         14                                                                                                    |         |                               |                                                                                                    |          |
|----------------------------------------------------------------------------------------------------|---------|-------------------------------|----------------------------------------------------------------------------------------------------|----------|
| Image: Image:                                | 539     |                               |                                                                                                    |          |
| Merrá prencipit       Merá candidator       Expectar a Varia         2       Descenerales del evaluado:       Lucar Avaria         3       4       5       Centre del evaluado:       Lucar Avaria         3       4       5       TELLA INTEGRATIVA DE RESULTADOS POR PRUEBA PSICOMÉTRICA       NIVEL         PRUEBA       CRITERIO       DESCRIPCIÓN       NIVEL       OBTENNOO         ALLPORT       Interés epilico       Utiliza los conocimientos como medios para lograr el poder. Requiere de voluntad de mando y deseo de dirigir y gobernar a los demás.       PROMESIO         ALLPORT       Interés epilico       Utiliza los conocimientos como medios para lograr el poder. Requiere de voluntad de mando y deseo de dirigir y gobernar a los demás.       PROMESIO         ALLPORT       Interés esititico       Busca su sustisfacción personal en la contemplación o produccion de belieza.       PROMESIO         ALLPORT       Interés esititico       Busca su sustisfacción personal en la contemplación o producción de belieza.       PROMESIO         ALLPORT       Interés esititico       Busca su sustisfacción personal en las coles y esitilidad en las relaciones. Implica lo práctico, materialista, ahoro de energía, espacio y tiempo. Se interesa en hacer suyo el conocimiento técnico para do coles co desi dividades de la verdiado de las coles y desilidad.       PROMESIO         ALLPORT       Interés esitilico       Busca su sustisfacción personal en la contemplació                                                                                                    | 222     |                               |                                                                                                    |          |
| Merrá prenderal       Merrá candidado       Epoterra a Videt         2       Descerencies del evaluado       Lepoterra a Videt         3       4       0       Descerencies del evaluado       Lepoterra a Videt         3       4       0       TABLA INTEGRATIVA DE RESULTADOS POR PRUEBA PSICOMÉTRICA       NVEL         PRUEBA       CRITERIO       DESCRIPCIÓN       NVEL       O         ALLPORT       Sociabilidad       Busca la compañía de los demás, vive su experiencia vital con sus semejantes. Siente un gran gusto por dar servicio y ayuda a los demás.       PROMEDIO         ALLPORT       Interés político       Utiliza los conocimientos como medios para lograr el poder. Requiere de voluntad de mando y deseo de dirigir y gobernar a los demás.       PROMEDIO         ALLPORT       Interés religioso       Orienta su propia vida de acuerdo con las convicciones élicas y religiosas, así mismo presenta una tendencia a invitar a los demás a participar en este tipo de actividades.       PROMEDIO         ALLPORT       Interés estêtico       Busca su sustisfacción personal en la contemplación o producción de belieza.       PROMEDIO         ALLPORT       Interés estêtico       Busca su sustisfacción personal en la contemplación o próducción, materialista, ahorro de energía, espacio y tiempo. Se interesa en hacer suyo el conocimiento tècnico para a DALPO       PROMEDIO         ALLPORT       Interés estêtico       Busca su caba la buisqueda de la veridad                                                                                                    |         |                               |                                                                                                    |          |
| Memá principial       Memá candidado       Exportar a Varda         2       Datos Generales del evaluado.<br>Entre de invaluado para cada elemento de la prueta.         3       4       5         Calco Senerales del evaluado para cada elemento de la prueta.         3       4         5         Calco Senerales del evaluado para cada elemento de la prueta.         3       4         6         Calco Senerales del evaluado para cada elemento de la prueta.         4         Calco Senerales del evaluado para cada elemento de la prueta.         4         Calco Senerales del evaluado para cada elemento de la prueta.         4         Calco Senerales del evaluado para cada elemento de la prueta.         4         Calco Senerales del evaluado para cada elemento de la prueta.         A Calto Colspan="2">NVEL         A Calto De SecRPCIÓN         ALIPORT         ALIPORT         Interés religioso         Orienta su propia vida de acuerdo con las convicciones élicas y religiosas, así mismo presenta una tendencia a invitar a los demás.         PROMEDIO                                                                                                    | 111     |                               |                                                                                                    |          |
| Menú principal       Menú candidato       Expectar a Word         2       Datos Generales del evaluado.<br>Lombre de tavaluado:       Luan Pérez Pérez         3       4       5       TABLA INTEGRATIVA DE RESULTADOS POR PRUEBA PSICOMÉTRICA         PRUEBA       CRITERIO       DESCRIPCIÓN       NIVEL<br>OBTENIOO         ALLPORT       Sociabilidad       Busca la compañía de los demás, vive su experiencia vital con sus semejantes. Siente un gran gusto por dar servicio y ayuda a los demás.       PROMEDIO<br>BAJO         ALLPORT       Interés político       Utiliza los conocimientos como medios para lograr el poder. Requiere de voluntad de mando y deseo de dirigir y gobernar a los demás.       PROMEDIO<br>BAJO         ALLPORT       Interés religioso       Orienta su propia vida de acuerdo con las convicciones éticas y religiosas, así mismo presenta una tendencia a invitar a los demás.       PROMEDIO<br>BAJO         ALLPORT       Interés religioso       Orienta su propia vida de acuerdo con las contición o producción de belleza.       PROMEDIO<br>BAJO         ALLPORT       Interés religioso       Orienta su propia vida de acuerdo con las contexición o producción de belleza.       PROMEDIO<br>BAJO         ALLPORT       Interés estético       Busca su satisfacción personal en la contemplación o producción de belleza.       PROMEDIO<br>BAJO         ALLPORT       Interés económico       Preponderancia del valor de las utilidad en las relaciones. Implica lo práctico, materialista, ahoro de energía                                                                                                    |         |                               |                                                                                                    |          |
| A continuação se muestra el concentrado de los resultados de cada prueba aplicada al evaluado. La columna NIVEL COETENIDO muestra el inviei obtenido por el evaluado para cada elemento de la prueba.     A continuação se muestra el concentrado de los resultados de cada prueba aplicada al evaluado. La columna NIVEL COETENIDO muestra el inviei obtenido por el evaluado para cada elemento de la prueba.     A continuação se muestra el concentrado de los resultados de cada prueba aplicada al evaluado. La columna NIVEL COETENIDO muestra el inviei obtenido por el evaluado para cada elemento de la prueba.     A continuação se muestra el concentrado de los resultados de cada prueba aplicada al evaluado. La columna NIVEL COETENIDO muestra el inviei obtenido por el evaluado para cada elemento de la prueba.     A continuação se muestra el concentrado de los resultados de cada prueba aplicada al evaluado. La columna NIVEL COETENIDO muestra el inviei obtenido por el evaluado para cada elemento de la prueba.     A continuação de los resultados de los demás, vive su experiencia vital con sus semejantes. Siente un gran gusto por dar servicio y ayuda a los demás.     RENDEDIO     ALLPORT interés político     Utiliza los conocimientos como medios para lograr el poder. Requiere de voluntad de mando y deseo de dirigir y gobernar a los demás.     RENDEDIO     ALLPORT interés religioso     Orienta su propia vida de acuerdo con las convicciones éticas y religiosas, así mismo presenta una tendencia a invitar a los demás a participar en este tipo de actividades.     RENDEDIO     BAJO     ALLPORT interés estélico     Busca su satisfacción personal en la contemplación o producción de belieza.     ALTO     PROMEDIO     BAJO     ALLPORT interés económico     Preponderancia del valor de la situlidad.     BAJO     ALLPORT interés económico     Preponderancia de la verdad mediante la investigación, utilizando un proceso tógico, ordenado y ciaro.     RENDEDIO     RENDEDIO     RENDEDIO                                                                 |         |                               |                                                                                                    |          |
| 2       Datos Generales del evaluado.<br>Juan Pérez Pérez         3       4       5         Acontinuación se muestra el concentrado de los resultados de cada prueba aplicada al evaluado. La columna NIVEL OBTENDO muestra el nivel obtenido por el evaluado para cada elemento de la prueba.       6         9       4       5       TABLA INTEGRATIVA DE RESULTADOS POR PRUEBA PSICOMÉTRICA       0         PRUEBA       CRITERIO       DESCRIPCIÓN       ALTO       0         ALLPORT       Interés político       Utiliza los conocimientos como medios para lograr el poder. Requiere de voluntad de mando y deseo de dirigir y gobernar a los demás.       PROMEDIO         ALLPORT       Interés religioso       Orienta su propia vida de acuerdo con las convicciones éticas y religiosas, así mismo presenta una tendencia a invitar a los demás a participar en este tipo de actividades.       PROMEDIO         ALLPORT       Interés estêtico       Busca su satisfacción personal en la contemplación o producción de belleza.       PROMEDIO         ALLPORT       Interés económico       Preponderancia del valor de la utilidad en las relaciones. Implica lo práctico, materialista, ahorro de energía, espacio y tiempo. Se interesa en hacer suyo el conocimiento técnico para       ALTO         ALLPORT       Interés económico       Preponderancia del valor de la utilidad.       Preconcimiento técnico para       ALTO         ALLPORT       Interés económico       Preponderancia del valor de la utilidad en las                                                                                                    |         |                               | Menú principal Menú candidatos Exportar a Word                                                                                                    |          |
| A continuación se muestra el concentrado de los resultados de cada prueba aplicada al evaluado. La columna NIVEL OBTENIDO muestra el nivel obtenido por el evaluado para cada elemento de la prueba.           3         4         5         TABLA INTEGRATIVA DE RESULTADOS POR PRUEBA PSICOMÉTRICA         INVEL           PRUEBA         CRITERIO         DESCRIPCIÓN         NUVEL         OBTENIDO           ALLPORT         Sociabilidad         Busca la compañía de los demás, vive su experiencia vital con sus semejantes. Siente un gran gusto por dar servicio y ayuda a los demás.         PROMEDIO           ALLPORT         Interés político         Utiliza los conocimientos como medios para lograr el poder. Requiere de voluntad de mando y deseo de dirigir y gobernar a los demás.         PROMEDIO           ALLPORT         Interés religioso         Orienta su propia vida de acuerdo con las convicciones éticas y religiosas, así mismo presenta una tendencia a invitar a los demás a participar en este tipo de actividades.         PROMEDIO           ALLPORT         Interés estético         Busca su satisfacción personal en la contemplación o producción de belleza.         PROMEDIO           ALLPORT         Interés económico         Preponderancia del valor de la utilidad en las relaciones. Implica lo práctico, materialista, ahorro de energía, espacio y tiempo. Se interesa en hacer suyo el conocimiento técnico para         ALTO           PROMEDIO         BAJO         ALTO         BAJO         ALTO           PROMEDIO         Describuicada de la vardad mediante la inves                                                                                                    |         |                               | 2 Datos Generales del evaluado.<br>Nombre del evaluado: Juan Pérez Pérez                                                                                                    |          |
| 3       4       5       TABLA INTEGRATIVA DE RESULTADOS POR PRUEBA PSICOMÉTRICA       NIVEL         PRUEBA       CRITERIO       DESCRIPCIÓN       NIVEL       OB         ALLPORT       Sociabilidad       Busca la compañía de los demás, vive su experiencia vital con sus semejantes. Siente un gran gusto por dar servicio y ayuda a los demás.       PROMEDIO       ALTO         ALLPORT       Interés político       Utiliza los conocimientos como medios para lograr el poder. Requiere de voluntad de mando y deseo de dirigir y gobernar a los demás.       PROMEDIO         ALLPORT       Interés religioso       Orienta su propia vida de acuerdo con las convicciones éticas y religiosas, así mismo presenta una tendencia a invitar a los demás a participar en este tipo de actividades.       PROMEDIO         ALLPORT       Interés estético       Busca su satisfacción personal en la contemplación o producción de belieza.       PROMEDIO         ALLPORT       Interés estético       Busca su satisfacción personal en la contemplación o producción de belieza.       PROMEDIO         ALLPORT       Interés eschético       Preponderancia del valor de la utilidad en las relaciones. Implica lo práctico, materialista, ahorro de energía, espacio y tiempo. Se interesa en hacer suyo el conocimiento técnico para       PROMEDIO         BAJO       ALTO       Preponderancia del valor de la verdad mediante la investigación, utilizando un proceso lógico, ordenado y claro.       PROMEDIO         BAJO       ALTO                                                                                                    | Ac      | continuación se muestra el co | neentrado de los resultados de cada prueba aplicada al evaluado. La columna NIVEL OBTENIDO muestra el nivel obtenido por el evaluado para cada elemento de la prueba.                     |          |
| ALLPORT       Interés religioso       Orienta su propia vida de acuerdo con las convicciones éticas y religiosas, así mismo presenta una tendencia a invitar a los demás a participar en este tipo de actividades.       PROMEDIO<br>BAJO         ALLPORT       Interés estético       Busca su satisfacción personal en la contemplación o producción de belleza.       PROMEDIO<br>BAJO         ALLPORT       Interés estético       Busca su satisfacción personal en la contemplación o producción de belleza.       PROMEDIO<br>BAJO         ALLPORT       Interés estético       Busca su satisfacción personal en la contemplación o producción de belleza.       PROMEDIO<br>BAJO         ALLPORT       Interés estético       Busca su satisfacción personal en la contemplación o producción de belleza.       PROMEDIO<br>BAJO         ALLPORT       Interés económico       Preponderancia del valor de la utilidad en las relaciones. Implica lo práctico, materialista, ahorro de energía, espacio y tiempo. Se interesa en hacer suyo el conocimiento técnico para<br>PROMEDIO<br>BAJO         ALLPORT       Interés económico       Preponderancia del valor de la veridad mediante la investigación, utilizando un proceso lógico, ordenado y claro.       PROMEDIO<br>PROMEDIO                                                                                                    | 2       |                               |                                                                                                    |          |
| PRUEBA         CRITERIO         DESCRIPCIÓN         NIVEL<br>OBTENIDO           ALLPORT         Sociabilidad         Busca la compañía de los demás, vive su experiencia vital con sus semejantes. Siente un gran gusto por dar servicio y ayuda a los demás.         PROMEDIO<br>BAJO           ALLPORT         Interés político         Utiliza los conocimientos como medios para lograr el poder. Requiere de voluntad de mando y deseo de dirigir y gobernar a los demás.         PROMEDIO<br>BAJO           ALLPORT         Interés político         Utiliza los conocimientos como medios para lograr el poder. Requiere de voluntad de mando y deseo de dirigir y gobernar a los demás.         PROMEDIO<br>BAJO           ALLPORT         Interés religioso         Orienta su propia vida de acuerdo con las convicciones éticas y religiosas, así mismo presenta una tendencia a invitar a los demás a participar en este tipo de actividades.         PROMEDIO<br>BAJO           ALLPORT         Interés estético         Busca su satisfacción personal en la contemplación o producción de belieza.         ALTO           ALLPORT         Interés económico         Preponderancia del valor de la utilidad en las relaciones. Implica lo práctico, materialista, ahorro de energía, espacio y tiempo. Se interesa en hacer suyo el conocimiento técnico para<br>PROMEDIO           ALLPORT         Tipo teórico/interés         Leva a cabo la búsqueda de la verdad mediante la investigación, utilizando un proceso lógico, ordenado y claro.         PROMEDIO           PROMEDIO         PROMEDIO         PROMEDIO                                                                                                    | 3       | 4                             |                                                                                                    |          |
| PRUEBA         CRITERIO         DESCRIPCIÓN         NUEL<br>OBTENDO           ALLPORT         Sociabilidad         Busca la compañía de los demás, vive su experiencia vital con sus semejantes. Siente un gran gusto por dar servicio y ayuda a los demás.         PROMEDIO<br>BAJO           ALLPORT         Interés político         Utiliza los conocimientos como medios para lograr el poder. Requiere de voluntad de mando y deseo de dirigir y gobernar a los demás.         PROMEDIO<br>BAJO           ALLPORT         Interés religioso         Orienta su propia vida de acuerdo con las convicciones éticas y religiosas, así mismo presenta una tendencia a invitar a los demás a participar en este tipo de actividades.         PROMEDIO<br>BAJO           ALLPORT         Interés setético         Busca su satisfacción personal en la contemplación o producción de belleza.         PROMEDIO<br>BAJO           ALLPORT         Interés económico         Preponderancia del valor de la utilidad en las relaciones. Implica lo práctico, materialista, ahorro de energía, espacio y tiempo. Se interesa en hacer suyo el conocimiento técnico para<br>obtener un provecho práctico de las cosas y daries utilidad.         PROMEDIO<br>BAJO           ALLPORT         Tipo teórico/interés<br>Lleva a cabo la búsqueda de la verdad mediante la investigación, utilizando un proceso lógico, ordenado y claro.         PROMEDIO<br>PROMEDIO                                                                                                    |         |                               | IABLA IN TEGRATIVA DE RESULTADOS FOR FRUEBA FSICOMETRICA                                                                                                    | NIMEL    |
| ALLPORT       Sociabilidad       Busca la compañía de los demás, vive su experiencia vital con sus semejantes. Siente un gran gusto por dar servicio y ayuda a los demás.       ALTO         ALLPORT       Interés político       Utiliza los conocimientos como medios para lograr el poder. Requiere de voluntad de mando y deseo de dirigir y gobernar a los demás.       ALTO         ALLPORT       Interés religioso       Orienta su propia vida de acuerdo con las convicciones éticas y religiosas, así mismo presenta una tendencia a invitar a los demás a participar en este tipo de actividades.       PROMEDIO         ALLPORT       Interés estético       Busca su satisfacción personal en la contemplación o producción de belieza.       PROMEDIO         ALLPORT       Interés económico       Preponderancia del valor de la utilidad en las relaciones. Implica lo práctico, materialista, ahorro de energía, espacio y tiempo. Se interesa en hacer suyo el conocimiento técnico para       PROMEDIO         ALLPORT       Tipo teórico/interés       Lieva a cabo la búsqueda de la verdad mediante la investigación, utilizando un proceso lógico, ordenado y claro.       PROMEDIO                                                                                                    | PRUEBA  | CRITERIO                      | DESCRIPCIÓN                                                                                                    | OBTENIDO |
| ALLPORT       Sociabilidad       Busca la compañía de los demás, vive su experiencia vital con sus semejantes. Siente un gran gusto por dar servicio y ayuda a los demás.       PROMEDIO<br>BAJO         ALLPORT       Interés político       Utiliza los conocimientos como medios para lograr el poder. Requiere de voluntad de mando y deseo de dirigir y gobernar a los demás.       PROMEDIO<br>BAJO         ALLPORT       Interés religioso       Orienta su propia vida de acuerdo con las convicciones éticas y religiosas, así mismo presenta una tendencia a invitar a los demás a participar en este tipo de actividades.       PROMEDIO<br>BAJO         ALLPORT       Interés estético       Busca su satisfacción personal en la contemplación o producción de belleza.       PROMEDIO<br>BAJO         ALLPORT       Interés económico       Preponderancia del valor de la utilidad en las relaciones. Implica lo práctico, materialista, ahorro de energía, espacio y tiempo. Se interesa en hacer suyo el conocimiento técnico para<br>obtener un provecho práctico de las cosas y darles utilidad.       ALTO<br>PROMEDIO<br>BAJO         ALLPORT       Tipo teórico/interés<br>bacoro       Lieva a cabo la búsqueda de la verdad mediante la investigación, utilizando un proceso lógico, ordenado y claro.       PROMEDIO<br>PROMEDIO                                                                                                    |         |                               |                                                                                                    | ALTO     |
| ALLPORT       Interés político       Utiliza los conocimientos como medios para lograr el poder. Requiere de voluntad de mando y deseo de dirigir y gobernar a los demás.       ALTO         ALLPORT       Interés religioso       Orienta su propia vida de acuerdo con las convicciones éticas y religiosas, así mismo presenta una tendencia a invitar a los demás a participar en este tipo de actividades.       PROMEDIO<br>BAJO         ALLPORT       Interés religioso       Orienta su propia vida de acuerdo con las convicciones éticas y religiosas, así mismo presenta una tendencia a invitar a los demás a participar en este tipo de actividades.       PROMEDIO<br>BAJO         ALLPORT       Interés estético       Busca su satisfacción personal en la contemplación o producción de belleza.       ALTO         ALLPORT       Interés económico       Preponderancia del valor de la utilidad en las relaciones. Implica lo práctico, materialista, ahorro de energía, espacio y tiempo. Se interesa en hacer suyo el conocimiento técnico para<br>obtener un provecho práctico de las cosas y darles utilidad.       PROMEDIO<br>BAJO         ALLPORT       Tipo teórico/interés       Leva a cabo la búsqueda de la verdad mediante la investigación, utilizando un proceso lógico, ordenado y claro.       PROMEDIO<br>PROMEDIO                                                                                                    | ALLPORT | Sociabilidad                  | Busca la compañía de los demás, vive su experiencia vital con sus semejantes. Siente un gran gusto por dar servicio y ayuda a los demás.                                                  | PROMEDIO |
| ALLPORT       Interés político       Utiliza los conocimientos como medios para lograr el poder. Requiere de voluntad de mando y deseo de dirigir y gobernar a los demás.       PROMMEDIO<br>BAJO         ALLPORT       Interés religioso       Orienta su propia vida de acuerdo con las convicciones éticas y religiosas, así mismo presenta una tendencia a invitar a los demás a participar en este tipo de actividades.       PROMMEDIO<br>BAJO         ALLPORT       Interés religioso       Orienta su propia vida de acuerdo con las convicciones éticas y religiosas, así mismo presenta una tendencia a invitar a los demás a participar en este tipo de actividades.       PROMMEDIO<br>BAJO         ALLPORT       Interés estético       Busca su satisfacción personal en la contemplación o producción de belleza.       PROMEDIO<br>BAJO         ALLPORT       Interés económico       Preponderancia del valor de la utilidad en las relaciones. Implica lo práctico, materialista, ahorro de energía, espacio y tiempo. Se interesa en hacer suyo el conocimiento técnico para<br>obtener un provecho práctico de las cosas y darles utilidad.       PROMEDIO<br>BAJO         ALLPORT       Tipo teórico/interés       Lleva a cabo la búsqueda de la verdad mediante la investigación, utilizando un proceso lógico, ordenado y claro.       PROMEDIO                                                                                                    |         |                               |                                                                                                    | BAJO     |
| ALLPORT       Interés político       Difiza los contochnientos conto interios para togran el poder. Requiere de voluntad de mando y desed de dingin y godernar a los demás.       PROMIEDIO         ALLPORT       Interés religioso       Orienta su propia vida de acuerdo con las convicciones éticas y religiosas, así mismo presenta una tendencia a invitar a los demás a participar en este tipo de actividades.       PROMIEDIO         ALLPORT       Interés estético       Busca su satisfacción personal en la contemplación o producción de belleza.       ALTO         ALLPORT       Interés económico       Preponderancia del valor de la utilidad en las relaciones. Implica lo práctico, materialista, ahorro de energía, espacio y tiempo. Se interesa en hacer suyo el conocimiento técnico para       ALTO         ALLPORT       Tipo teórico/interés       Lieva a cabo la búsqueda de la verdad mediante la investigación, utilizando un proceso lógico, ordenado y claro.       PROMIEDIO                                                                                                    |         | Interác político              | Utiliza los conscimientos como medios nora legrar el peder. Requiero de velunted de monde y decese de dirixir y deberoar a los demás                                                      | ALTO     |
| ALLPORT       Interés religioso       Orienta su propia vida de acuerdo con las convicciones éticas y religiosas, así mismo presenta una tendencia a invitar a los demás a participar en este tipo de actividades.       ALTO         ALLPORT       Interés estético       Busca su satisfacción personal en la contemplación o producción de belleza.       ALTO         ALLPORT       Interés económico       Preponderancia del valor de la utilidad en las relaciones. Implica lo práctico, materialista, ahorro de energía, espacio y tiempo. Se interesa en hacer suyo el conocimiento técnico para       ALTO         ALLPORT       Tipo teórico/interés       Lieva a cabo la búsqueda de la verdad mediante la investigación, utilizando un proceso lógico, ordenado y claro.       PROMEDIO                                                                                                    | ALLFURI | mieres ponico                 | Utiliza los conocimientos como mesios para lograr el poder. Requiere de voluntad de mando y deseo de dingili y gobernar a los demas.                                                      | BAIO     |
| ALLPORT       Interés religioso       Orienta su propia vida de acuerdo con las convicciones éticas y religiosas, así mismo presenta una tendencia a invitar a los demás a participar en este tipo de actividades.       PROMEDIO<br>BAJO         ALLPORT       Interés estético       Busca su satisfacción personal en la contemplación o producción de belleza.       PROMEDIO<br>BAJO         ALLPORT       Interés estético       Preponderancia del valor de la utilidad en las relaciones. Implica lo práctico, materialista, ahorro de energía, espacio y tiempo. Se interesa en hacer suyo el conocimiento técnico para<br>obtener un provecho práctico de las cosas y darles utilidad.       ALTO<br>PROMEDIO<br>BAJO         ALLPORT       Tipo teórico/interés<br>busca a cabo la búsqueda de la verdad mediante la investigación, utilizando un proceso lógico, ordenado y claro.       PROMEDIO<br>PROMEDIO<br>BAJO                                                                                                    |         |                               |                                                                                                    | ALTO     |
| ALLPORT       Interés estético       Busca su satisfacción personal en la contemplación o producción de belleza.       BAJO         ALLPORT       Interés estético       Busca su satisfacción personal en la contemplación o producción de belleza.       PROMEDIO         ALLPORT       Interés económico       Preponderancia del valor de la utilidad en las relaciones. Implica lo práctico, materialista, ahorro de energía, espacio y tiempo. Se interesa en hacer suyo el conocimiento técnico para       ALTO         ALLPORT       Tipo teórico/interés       Lleva a cabo la búsqueda de la verdad mediante la investigación, utilizando un proceso lógico, ordenado y claro.       PROMEDIO                                                                                                    | ALLPORT | Interés religioso             | Orienta su propia vida de acuerdo con las convicciones éticas y religiosas, así mismo presenta una tendencia a invitar a los demás a participar en este tipo de actividades.              | PROMEDIO |
| ALLPORT       Interés estético       Busca su satisfacción personal en la contemplación o producción de belleza.       ALTO         ALLPORT       Interés estético       Preponderancia del valor de la utilidad en las relaciones. Implica lo práctico, materialista, ahorro de energía, espacio y tiempo. Se interesa en hacer suyo el conocimiento técnico para       ALTO         ALLPORT       Tipo teórico/interés       Leva a cabo la búsqueda de la verdad mediante la investigación, utilizando un proceso lógico, ordenado y claro.       Prodenado y claro.       PROMIEDIO                                                                                                    |         |                               |                                                                                                    | BAJO     |
| ALLPORT Interés estetico Busca su satisfaccion personal en la contemplación o producción de belleza.<br>ALLPORT Interés económico Preponderancia del valor de la utilidad en las relaciones. Implica lo práctico, materialista, ahorro de energía, espacio y tiempo. Se interesa en hacer suyo el conocimiento técnico para ALTO ROMEDIO<br>BAJO<br>ALLPORT Tipo teórico/interés Lieva a cabo la búsqueda de la verdad mediante la investigación, utilizando un proceso lógico, ordenado y claro.<br>PROMEDIO                                                                                                    |         |                               |                                                                                                    | ALTO     |
| ALLPORT Interés económico Preponderancia del valor de la utilidad en las relaciones. Implica lo práctico, materialista, ahorro de energía, espacio y tiempo. Se interesa en hacer suyo el conocimiento técnico para ALTO PROMEDIO BAJO ALTO PROMEDIO BAJO ALTO PROMEDIO BAJO PROMEDIO PROMEDIO PROM | ALLPORT | Interes estetico              | Busca su satisfaccion personal en la contemplacion o produccion de belieza.                                                                                                    | PROMEDIO |
| ALLPORT Interés económico Preponderancia del valor de la utilidad en las relaciones. Implica lo práctico, materialista, ahorro de energía, espacio y tiempo. Se interesa en hacer suyo el conocimiento técnico para PROMEDIO BAJO BAJO ALTO ALTO PROMEDIO Leva cabo la búsqueda de la verdad mediante la investigación, utilizando un proceso lógico, ordenado y claro. PROMEDIO PROMEDIO PRO |         |                               |                                                                                                    | ALTO     |
| ALLPORT Tipo teórico/interés Lieva a cabo la búsqueda de la verdad mediante la investigación, utilizando un proceso lógico, ordenado y claro. BAJO PROMEDIO                                                                                                    | ALLPORT | Interés económico             | Preponderancia del valor de la utilidad en las relaciones. Implica lo práctico, materialista, ahorro de energía, espacio y tiempo. Se interesa en hacer suyo el conocimiento técnico para | PROMEDIO |
| ALLPORT Tipo teórico/interés Lleva a cabo la búsqueda de la verdad mediante la investigación, utilizando un proceso lógico, ordenado y claro.                                                                                                    |         |                               | obtener un provecno practico de las cosas y danes utilidad.                                                                                                    | BAJO     |
| ALLPORT tobres Lleva a cabo la busqueda de la verdad mediante la investigación, utilizando un proceso lógico, ordenado y claro. PROMEDIO                                                                                                    |         | Tipo teórico/interés          |                                                                                                    | ALTO     |
| ICUILU PALIO                                                                                                    | ALLPORT | teórico                       | Lleva a cabo la busqueda de la verdad mediante la investigación, utilizando un proceso lógico, ordenado y claro.                                                                          | PROMEDIO |

Nota: para revisar el detalle y gráficas de cada prueba, debe hacerlo desde el resultado de la prueba individual, el reporte integrativo solo incluye el resultado general.

# Comparativo candidatos

Podrá seleccionar hasta 5 candidatos para hacer la comparación de sus resultados.

1) Seleccione el puesto asignado a sus candidatos.

| Seleccione un puesto                       |  |
|--------------------------------------------|--|
| Arquitecto                                 |  |
| Aseguramiento de calidad                   |  |
| Asistente Administrativa                   |  |
| Asistente de dirección                     |  |
| Asistente de Relaciones Públicas-Cambridge |  |
| Atención a Clientes - DimaSoft             |  |
| Audioprotesista                            |  |
| Auditor COBIT                              |  |
| Auxiliar                                   |  |

2) Seleccione de cada lista desplegable, el nombre de los candidatos evaluados a comprar.

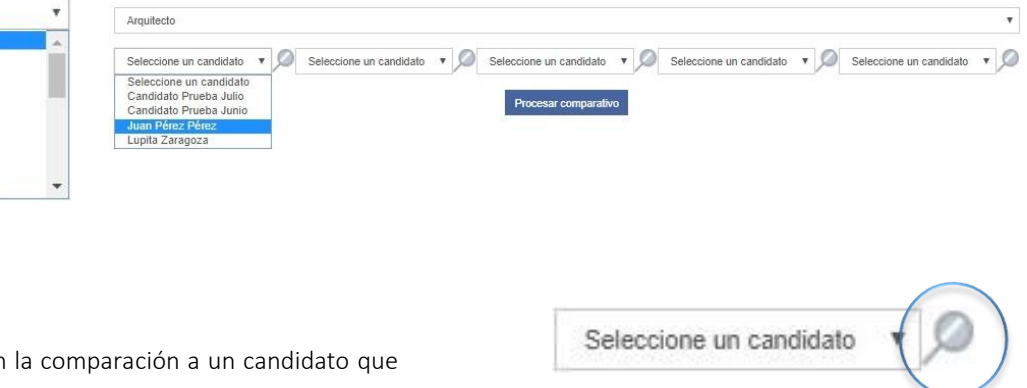

3) En caso de que desee incluir en la comparación a un candidato que no fue asignado al puesto seleccionado, podrá incluirlo presionando el ícono de la lupa, ingrese el nombre del candidato para realizar la búsqueda y selecciónelo para que sea agregado al comparativo.

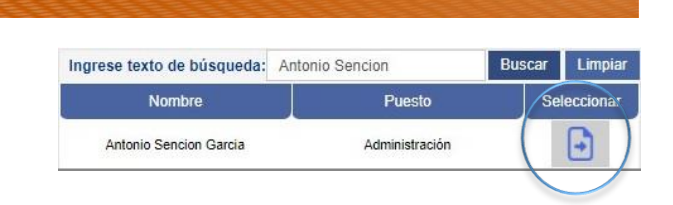

4) Una vez que tenga la selección de todos los candidatos que incluirá en el comparativo, presione "Procesar comparativo".

| Arquitecto       |                                     |                                     |              |                         |     |                         | ۲   |
|------------------|-------------------------------------|-------------------------------------|--------------|-------------------------|-----|-------------------------|-----|
| Juan Pérez Pérez | <ul> <li>Lupita Zaragoza</li> </ul> | <ul> <li>Antonio Sencior</li> </ul> | n Garcia 🔹 🔎 | Seleccione un candidato | • 🔎 | Seleccione un candidato | • 🔎 |
|                  |                                     | Procesar c                          | comparativo  |                         |     |                         |     |

#### Consulta/descarga de reporte comparativo candidatos

- 1) Exportar a Word.
- 2) Elección de candidatos a comprar en un mismo puesto. nombre de la prueba aplicada).
- 3) Nombre de la prueba aplicada.

- 4) Criterio. Competencia evaluada.
- 5) Descripción de la competencia.
- 6) Comparativo del nivel obtenido entre los candidatos (aparecerá el nombre de cada uno con el nivel obtenido en cada criterio/competencia evaluada).

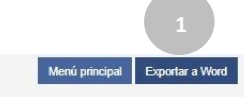

|                               |                                                          | Usse poora consultar el resultado de nasta o candolados, con el nin de comparar las competencias que para usted son importantes. Poora seleccionar los candidato de la lista. Puede induir candidatos del puest<br>seleccionado o de otro puesto haciendo una búsqueda por nombre mediante el icono de búsqueda.                                                                                                    | to                                                                                |                                                                                  |                                                                                   |
|-------------------------------|----------------------------------------------------------|----------------------------------------------------------------------------------------------------|-----------------------------------------------------------------------------------|----------------------------------------------------------------------------------|-----------------------------------------------------------------------------------|
|                               |                                                          | Arquitecto                                                                                                    |                                                                                   |                                                                                  |                                                                                   |
|                               | Acerca del reporte: El sig<br>reciente para ese candidat | Procesar comparativo<br>uiente reporte muestra un comparativo entre candidatos con el fin de que usted pueda analizar de manera simultánea los resultados de las competencias por candidato. Las celdas en blanco se presentan cuando no ha<br>o o evaluado.                                                                                                    | ıy una evidencia o                                                                | de aplicación                                                                    |                                                                                   |
| 3                             | 4                                                        | 5 TABLA COMPARATIVA DE RESULTADOS ENTRE CANDIDATOS                                                                                                    |                                                                                   |                                                                                  |                                                                                   |
| PRUEBA                        | CRITERIO                                                 |                                                                                                    | Juan<br>Pérez                                                                     | Lupita                                                                           | Antonio                                                                           |
|                               |                                                          | DESCRIPCION                                                                                                    | Pérez                                                                             | zaragoz                                                                          | Sencion<br>Garcia                                                                 |
| ALLPORT                       | Sociabilidad                                             | DESCRIPCION<br>Busca la compañía de los demás, vive su experiencia vital con sus semejantes. Siente un gran gusto por dar servicio y ayuda a los demás.                                                                                                    | Pérez<br>ALTO<br>PROMEDIO<br>BAJO                                                 | ALTO<br>PROMEDIO<br>BAJO                                                         | Sencion<br>Garcia<br>ALTO<br>PROMEDIC<br>BAJO                                     |
| ALLPORT<br>ALLPORT            | Sociabilidad                                             | DESCRIPCION<br>Busca la compañía de los demás, vive su experiencia vital con sus semejantes. Siente un gran gusto por dar servicio y ayuda a los demás.<br>Utiliza los conocimientos como medios para lograr el poder. Requiere de voluntad de mando y deseo de dirigir y gobernar a los demás.                                                                                                    | Pérez<br>ALTO<br>PROMEDIO<br>BAJO<br>ALTO<br>PROMEDIO<br>BAJO                     | ALTO<br>PROMEDIC<br>BAJO<br>ALTO<br>PROMEDIC<br>BAJO                             | Sencion<br>Garcia<br>ALTO<br>PROMEDIO<br>BAJO<br>ALTO<br>PROMEDIO<br>BAJO         |
| ALLPORT<br>ALLPORT<br>ALLPORT | Sociabilidad<br>Interés político<br>Interés religioso    | DESCRIPCION         Busca la compañía de los demás, vive su experiencia vital con sus semejantes. Siente un gran gusto por dar servicio y ayuda a los demás.         Utiliza los conocimientos como medios para lograr el poder. Requiere de voluntad de mando y deseo de dirigir y gobernar a los demás.         Orienta su propia vida de acuerdo con las convicciones éticas y religiosas, así mismo presenta una tendencia a invitar a los demás a participar en este tipo de actividades. | Pérez<br>ALTO<br>PROMEDIO<br>ALTO<br>PROMEDIO<br>BAJO<br>ALTO<br>PROMEDIO<br>BAJO | ALTO<br>PROMEDIC<br>BAJO<br>ALTO<br>PROMEDIC<br>BAJO<br>ALTO<br>PROMEDIC<br>BAJO | Sencion<br>Garcia<br>ALTO<br>PROMEDIO<br>BAJO<br>ALTO<br>PROMEDIO<br>BAJO<br>BAJO |

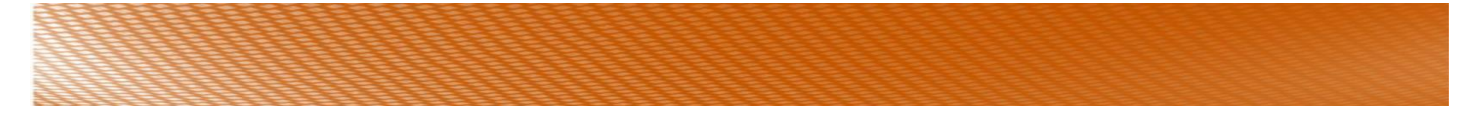

# Logotipo

Debe de ser una imagen con extensión tipo JPG y debe de pesar menos de 500 kb.

Puede cargar la imagen arrastrándola o buscándola por medio del botón examinar. Cuando la haya cargado presiona el botón "Subir archivo".

logo.jpg

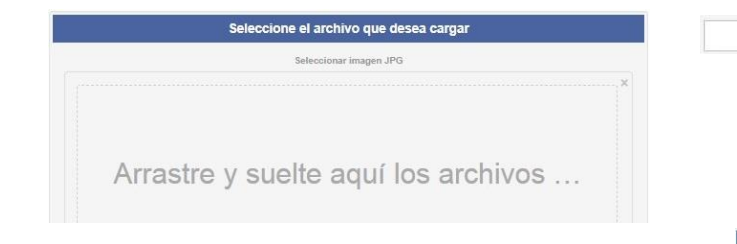

Una vez cargado aparecerá en la parte inferior su logotipo, mismo que podrá eliminar o descargar.

Quitar 
 Subir archivo
 Crexaminar.

| Nombre del Archivo | Eliminar | Descargar |
|--------------------|----------|-----------|
| logo.jpg           | ×        | Descargar |

El logo lo podrá visualizar el candidato, en la parte superior derecha, cuando ingrese a contestar sus pruebas.

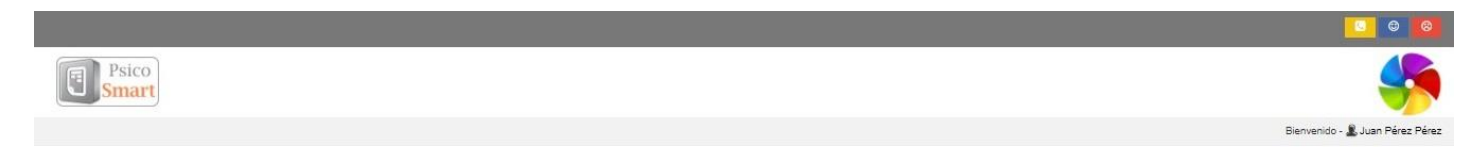

### Cuenta

En el menú cuenta, encontrará los siguientes sub-menús:

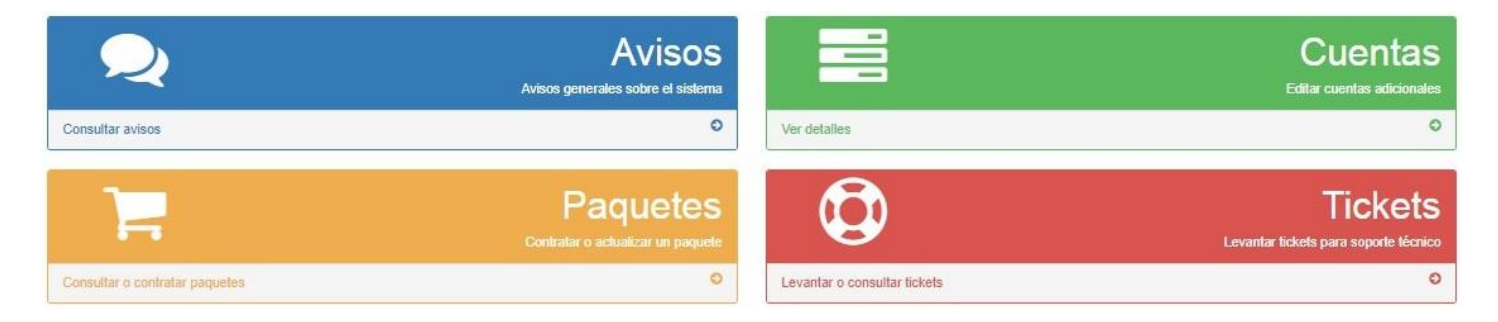

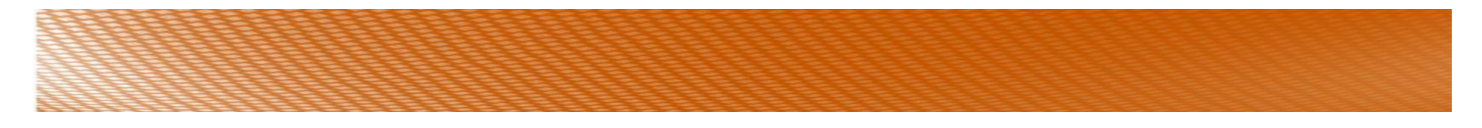

#### Avisos

Cualquier notificación importante que el proveedor deba de hacerle, le aparecerá en el menú principal y al presionar el botón "Cerrar y no mostrar más" se irá al sub-menú de "Avisos". Dependiendo de la prioridad, variará el color.

| Seguimiento a indicadores de desempeño o KPIs. ¿Deseas admi | nistrar de manera sencilla los objetivos e ir<br>a tu ejecutivo comercial para más inform | Smart-Performance<br>Idicadores de tu personal y alinearl<br>Inación o bien visita nuestra página: | os su sueldo? Realízalo mediante nue<br>SMART-PERFORMANCE | estra herramienta en línea Smart-Pe | erformance. Contacta Cerrar y no mostrar más |
|-------------------------------------------------------------|-------------------------------------------------------------------------------------------|----------------------------------------------------------------------------------------------------|-----------------------------------------------------------|-------------------------------------|----------------------------------------------|
| <b>\$</b>                                                   |                                                                                           |                                                                                                    | 2 <sup>11</sup>                                           |                                     |                                              |
| Candidatos                                                  | Puestos                                                                                   | Resultados                                                                                         | candidatos                                                | Logotipo                            |                                              |

#### Cuentas

Desde este sub-menú, podrá administrar la información de las cuentas que incluya su paquete.

1) Seleccione la cuenta a la que agregará o modificará los datos.

| Seleccione la cuenta que desea editar | • |
|---------------------------------------|---|
| Seleccione la cuenta que desea editar |   |
| Coordinador - Lupita Zaragoza         |   |
| Reclutador - Rosa Uribe               |   |
| Reclutador - Ana Barraza              |   |
| Reclutador - Gabriela Zomosa          |   |
| Consulta - Prueba                     |   |

2) Realice los cambios necesarios en el nombre del usuario de la cuenta, en el puesto, correo o teléfono y presione "Actualizar".

| Coordinador - Lupita Zaragoza | Ţ                                  |
|-------------------------------|------------------------------------|
| Campos                        | Datos de la cuenta                 |
| Nombre del usuario:           | Lupita Zaragoza                    |
| Puesto:                       | coordinacion                       |
| Correo:                       | lupita.zaragoza@humansmart-mkt.com |
| Teléfono:                     | 3336318289                         |
|                               | Architelitzer                      |

Nota: dependiendo del paquete que adquiera serán las cuentas adicionales que tendrá, consulte con su ejecutivo de ventas cuántas cuentas incluye su paquete, en caso de que su paquete no incluya cuentas adicionales y usted requiera alguna adicional, solicite una cotización.

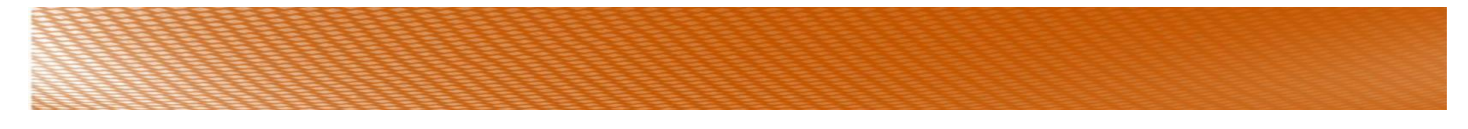

#### Paquetes (renovación/compra de nuevo paquete)

Consulta de pruebas/candidatos disponibles y vigencia.

| Fecha de vencimiento del paquete: | 2020-02-28 |
|-----------------------------------|------------|
| Créditos disponibles actualmente: | 5013       |

#### Renovación/compra de nuevo paquete (PayPal / transferencia bancaria o depósito).

- 1) Seleccione la moneda con la que realizará su pago (EUR. Euros, MXN. Pesos Mexicanos, USD. Dólares).
- 2) Seleccione el paquete de su interés.
- 3) Le aparecerán las características del paquete seleccionado y el costo.
- 4) Seleccione la forma de pago (PayPal/ transferencia electrónica o depósito).
- 5) Seleccione el estatus del pago: Paypal (realizar pago, pagar en línea) / transferencia bancaria o depósito (pago pendiente de realizar o pago realizado).
- 6) Presione el botón de "continuar".

| Moneda de pago:              | MXN – Pesos Mexicanos                                                     | *      |
|------------------------------|---------------------------------------------------------------------------|--------|
| Paquete de interes:          | PsicoSmart Mensual - Vigencia 1 mes 2                                     | ,<br>, |
| Características del paquete: | Costo: \$2204; Créditos: Ilimitados; Cuentas: 1 acceso usuario estándar 3 |        |
| Forma de pago:               | Paypal (Visa, Mastercard)                                                 |        |
| Estatus del pago:            | Realizar pago (pagar en línea)                                            | *      |

**Realizar pago por PayPal.** Al realizar el pago por este medio, su cuenta se activará automáticamente. De igual forma es recomendable enviar el comprobante de pago a su ejecutivo de cuenta o consultor asignado.

Pago por Transferencia bancaria o depósito (*Opción "Pago realizado"*). Al seleccionar esta opción, le aparecerá un recuadro para anexar su comprobante de pago.

- El archivo debe de ser JPG, PNG o PDF.
- Puede arrastrar su archivo y anexarlo.
- Puede buscar el archivo, presionando el botón "Examinar".
- Presione "Terminar". Una vez adjunto el comprobante de pago, el proveedor lo recibirá y realizará la validación correspondiente para efectuar la activación del paquete solicitado.

|         | Seleccionar a | rchivos: JPG, P | NG, PDF   |                   |
|---------|---------------|-----------------|-----------|-------------------|
| Arrasti | re y suelte   | aquí lo         | os archiv | os                |
|         |               |                 |           |                   |
|         |               |                 |           | <b>E</b> rExamina |

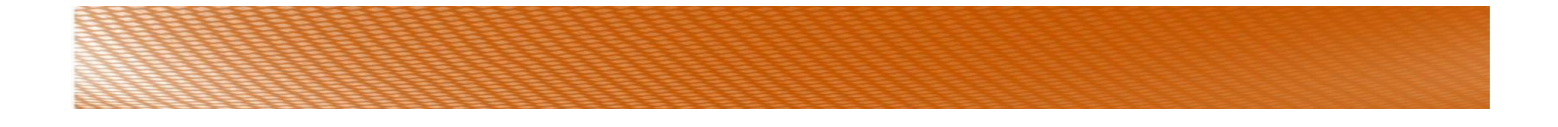

Pago pendiente de realizar. Al seleccionar esta opción, hasta aquí termina su registro. El proveedor recibirá su solicitud.

Para reportar o realizar su pago posteriormente siga la siguiente instrucción:

- o Ingrese a "Consultar historial de Compra".
- Seleccione la letra P (pagar PayPal) y lo re direccionará a la página de PayPal para realizar su pago, o seleccione el ícono azul que tiene una flecha (subir Pago), para que pueda cargar su comprobante de pago, lo realizó por transferencia electrónica o depósito.

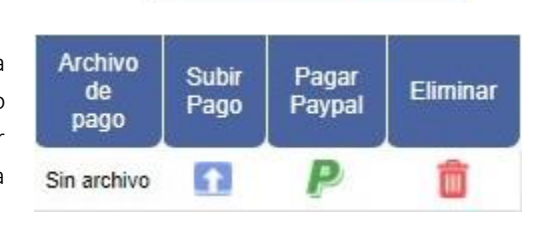

Consultar historial de compra

Consultar historial de compra

#### Notas importantes para la renovación del paquete.

Paquete por pruebas. Si su cuenta está por vencer y aún tiene pruebas disponibles, *tiene hasta 10 días para hacer la renovación* (después de su fecha de vencimiento) para recuperar las pruebas disponibles. En caso de que no haga su renovación dentro de los 10 días después de haber vencido su paquete, las pruebas disponibles del paquete vencido los perderá.

#### Consulta historial de compra.

- 1) Presione el botón "Consultar historial de compra".
- 3) Podrá consultar la lista de compras realizadas: paquete, costo, moneda con la cuál realizó el pago, fecha en la cual realizó su registro, método por el cual realizó su pago, el estatus del pago, el archivo del pago que cargó (si es que ya cargó su pago), la opción para subir su pago, la opción para realizar su pago por PayPal y el ícono para eliminar el pedido en caso de que no requiera el paquete seleccionado. En caso de que ya esté el pago realizado, y aparezca el ícono color amarillo, no podrá eliminar la compra.

| Descripción                               | Costo  | Moneda                   | Fecha de<br>registro | Método<br>de pago | Estatus                               | Archivo<br>de<br>pago | Subir<br>Pago | Pagar<br>Paypal | Eliminar |
|-------------------------------------------|--------|--------------------------|----------------------|-------------------|---------------------------------------|-----------------------|---------------|-----------------|----------|
| PsicoSmart Ilimitado - Vigencia: 12 meses | \$1224 | USD – Dólares Americanos | 2016-12-30 01:50:50  | paypal            | Pago pendiente.                       | Sin archivo           |               | P               |          |
| PsicoSmart 35 - Vigencia: 6 meses         | \$96   | USD – Dólares Americanos | 2016-09-02 18:20:22  | transferencia     | Pago validado y <mark>aplicado</mark> | o Sin archivo         |               |                 | $\smile$ |

Nota: en caso de que haya realizado el registro como "Pago pendiente", podrá realizarlo posteriormente ingresando a este apartado.

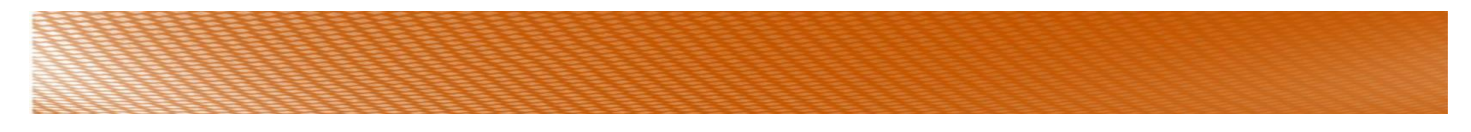

#### Tickets (solicitud de asistencia técnica).

- 1) Seleccione el tipo de falla que se le está presentando.
- Seleccione el nivel de urgencia: Baja, Media, Alta, Muy Alta.
- 3) Escriba el "asunto" del mensaje que se enviará.
- Redacte la descripción de la falla. Debe ser detallado.
- 5) Presione el botón "Guardar y levantar ticket".

| Lupita Zaragoza                                               |
|---------------------------------------------------------------|
| Mon Aug 28 2017 18:11:11 GMT-0500 (Hora /no central (México)) |
| No aparecen créditos disponibles <u>1</u>                     |
| Alta 2                                                        |
| 3                                                             |
| 4                                                             |
| Guardar y levantar ticket                                     |
|                                                               |

# Una vez que levante el ticket, será revisado y analizado por el proveedor, quien dará respuesta vía telefónica o vía correo según sea el caso.

Ingrese al botón de "Consulta de tickets de soporte técnico" para consultar el estatus en el que se encuentra el ticket levantado.

Consultar tickets de soporte técnico

# Firma

1) Ingrese al módulo firma.

En éste encontrará las indicaciones generales. Únicamente podrá escribir **600 caracteres**, en caso de excederse no le permitirá guardar los cambios.

2) Ingrese sus datos de contacto.

En el espacio en blanco, podrá agregar los datos de contacto del Reclutador(a) como: nombre de la empresa, nombre del reclutador(a), puesto del reclutador(a), números de teléfono de contacto, correo, o alguna imagen o logo de la empresa, así como, dar formato a la redacción. La imagen debe de ser de la Web, ya que no es posible agregar una imagen que se tenga guardada en su computadora o correo electrónico.

| XG | 6 6                         | 6  | • 1 |   | ş.  | 8 | 9 P    |   | ⊞ ≣ (  | 2 2 | Fuente HTML |
|----|-----------------------------|----|-----|---|-----|---|--------|---|--------|-----|-------------|
| BI | <del>S</del> I <sub>x</sub> | 1= | :=  | 佳 | -IE | " | Estilo | - | Normal | - ? |             |

#### Lupita Zaragoza

Coordinador de Reclutamiento y Selección lupita.zaragoza@humansmart-mkt.com Tel. (33) 3631 8289 / (55) 4169 2002

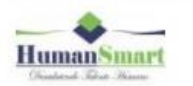

Es importante presionar el botón "guardar cambios" en cada momento que se realice un cambio, ya que el sistema por seguridad se sale automáticamente si no se guarda ningún cambio.

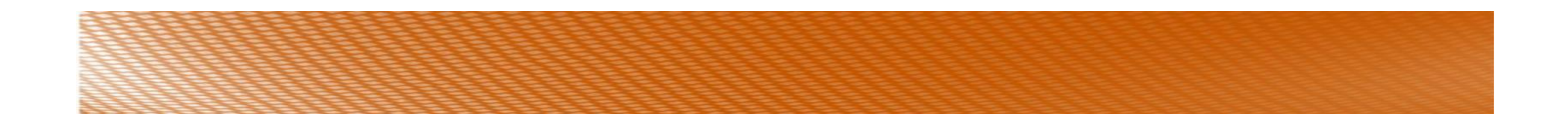

#### Agregar una imagen a la firma.

Podrá agregar una imagen extraída de internet, no será posible agregar imágenes que se tengan almacenadas en la computadora, correo o algún dispositivo extraíble. Únicamente de la web.

- a) Busque la imagen de la empresa en internet.
- b) De doble clic en la imagen elegida.
- c) Presione Clic derecho sobre la imagen y seleccione
   copiar dirección de imagen o copiar la ruta de la
   imagen (depende del navegador es como encontrará la opción).

Copiar dirección de imagen

Copiar la ruta de la imagen

d) Regrese al sistema PsicoSmart, módulo "Firma" y seleccione el ícono de "imagen".

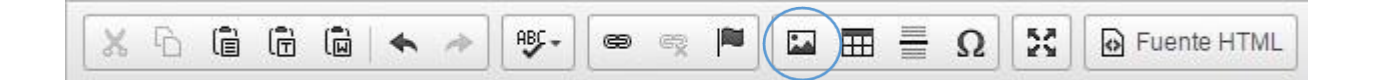

- e) Pegue la URL de la imagen que desea agregar.
- f) Puede ajustar el tamaño; anchura y altura.

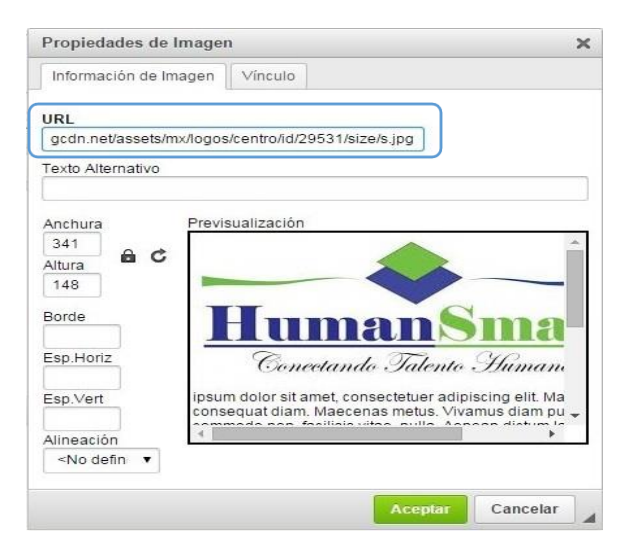

g) Presione "Aceptar" para que la imagen sea agregada a su firma.

Recuerde presionar el botón "guardar cambios" constantemente, en cada momento que se realice alguna modificación, ya que el sistema por seguridad se sale automáticamente si no se guarda ningún cambio.

3) Envío de correo de prueba. Una vez agregada la imagen, podrá hacer un envío de correo prueba, para revisar como lo recibirán sus candidatos.

Guardar cambios Enviar correo de prueba

# Transferir

Éste módulo estará disponible cuando usted tenga más de un usuario asignado para su empresa.

- 1) Indicador de pruebas/candidatos actuales en su cuenta.
- 2) Nombre de los usuarios (cuentas adicionales) a quienes podrá transferir pruebas/candidatos.
- 3) Pruebas/candidatos actuales de cada usuario.
- 4) Espacio para indicar las pruebas/candidatos a transferir.
- 5) Ícono para realizar la transferencia de pruebas/candidatos.

Las pruebas/candidatos se estarán transfiriendo a la cuenta receptora y se descontarán de las pruebas/candidatos de la cuenta transmisora.

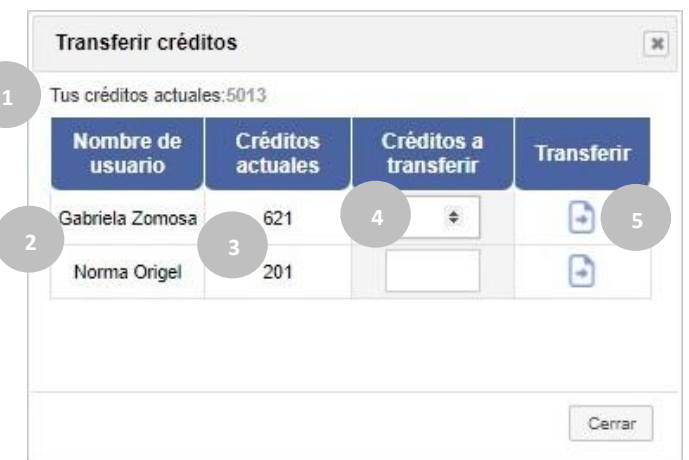

# Mis exámenes

En este módulo podrá generar exámenes de conocimiento personalizados, de acuerdo a sus necesidades de evaluación.

#### Creación de un nuevo examen.

- 1) Presione el botón "Nuevo examen".
- 2) Complete todos los campos solicitados:
  - Nombre del examen
  - Tiempo que durará en minutos (es el tiempo estimado únicamente informativo para el evaluado).
  - Fecha en la que se generó el examen.
  - Estatus. Podrá seleccionar "Activo o Inactivo".

Activo: aparecerá el examen en el catálogo de pruebas a aplicar (módulo de candidatos).

Inactivo: no aparecerá en el catálogo de pruebas a aplicar (módulo candidatos).

- Bloquear examen si es abortado. Podrá seleccionar "SI", si requiere que el examen se bloquee en caso de que el candidato salga de la prueba antes de concluirla, o "NO", si no requiere que el examen se bloquee.
- Redacte las indicaciones (o deje las que se encuentran por default).

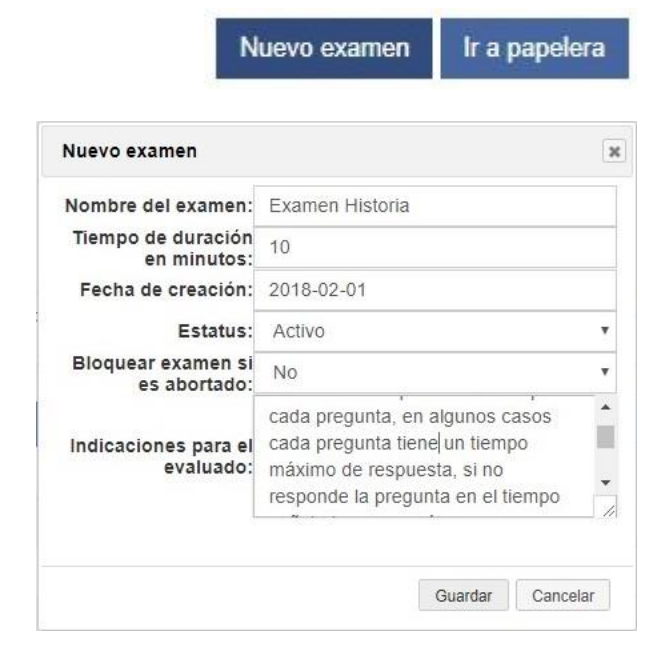

3) Presione el botón "guardar".

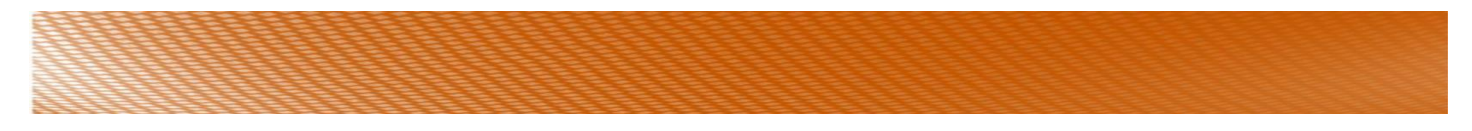

#### Editar/eliminar un examen.

Podrá editar los datos agregados para su examen, agregados en el punto anterior.

|                 | Listado de exa    | menes propi | os       |        |                  |          |
|-----------------|-------------------|-------------|----------|--------|------------------|----------|
| Nombre examen   | Fecha de creación | Estatus     | Validado | Editar | Editar preguntas | Eliminar |
| Examen Historia | 2018-02-01        | Activo      | ×        |        | _0               | Ô        |

Podrá eliminar el examen creado.

|                 | Listado de exa    | menes propie | os       |        |                  |          |
|-----------------|-------------------|--------------|----------|--------|------------------|----------|
| Nombre examen   | Fecha de creación | Estatus      | Validado | Editar | Editar preguntas | Eliminar |
| Examen Historia | 2018-02-01        | Activo       | ×        |        | _@               | Ô        |

**Papelera:** en caso de que desee recuperar un examen que ya eliminó, podrá realizar por medio del botón "

Nuevo examen Ir a papelera

#### Agregar/editar preguntas al examen.

1) Presione el ícono del lápiz.

| Listado de examenes propios |                   |         |          |        |                  |          |  |
|-----------------------------|-------------------|---------|----------|--------|------------------|----------|--|
| Nombre examen               | Fecha de creación | Estatus | Validado | Editar | Editar preguntas | Eliminar |  |
| Examen Historia             | 2018-02-01        | Activo  | x        |        | _@               | Ô        |  |

- 2) Ingrese el ítem o pregunta en el campo "Descripción".
- 3) Seleccione el "tipo" de respuesta que será:
  - Opción múltiple.
  - Pregunta abierta para ser calificada.
  - Pregunta abierta sin calificación. Puede emplear este tipo de respuesta cuando solicite una "opinión" al evaluado.
- 4) Tiempo límite de respuesta. Es el tiempo que estará dando para que el evaluado responda dicha pregunta. Si pasa el tiempo establecido y no hay respuesta por parte del evaluado, automáticamente el sistema brincará a la siguiente pregunta.
- 5) Presiona "Agregar".

| Descripción:  | ¿Qué se celebra el 24 de<br>febrero? |   |
|---------------|--------------------------------------|---|
| _             |                                      |   |
| Tiempo límite | 10 Segundos                          | • |

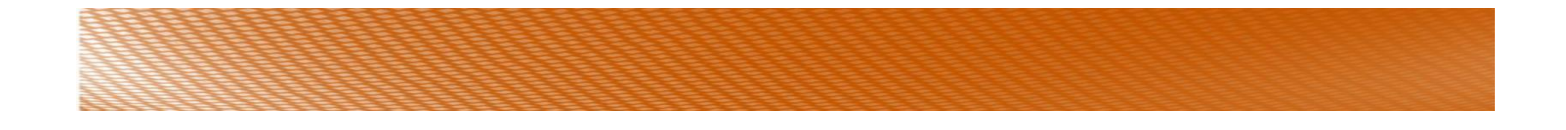

Nota: si usted seleccionó en "tipo" de respuesta Pregunta abierta con o sin calificación, ya sería todo lo que debe de realizar para su pregunta. En caso de que haya seleccionado en "tipo" de respuesta "Opción múltiple" deberá agregar las opciones para su pregunta.

#### Respuesta de opción múltiple

1) Para agregar las opciones de respuesta para su pregunta, presione el ícono verde con el símbolo de "más".

| # | Pregunta                          | Тіро                         | Opciones | Tiempo      | Editar | Eliminar |
|---|-----------------------------------|------------------------------|----------|-------------|--------|----------|
| 1 | ¿Qué se celebra el 24 de febrero? | Respuesta opción<br>multiple | •        | 10 segundos | _0     | ×        |

|    |                                                                                     | Agregar opción                          | 3                 | 1 |
|----|-------------------------------------------------------------------------------------|-----------------------------------------|-------------------|---|
| 2) | Redacte la opción de respuesta en el campo "Descripción".                           | Descripción:                            | Día de la bandera |   |
| 3) | Indique si la opción de respuesta que está agregando es la respuesta correcta o no. | Indique si es<br>respuesta<br>correcta: | Si v              |   |
| 4) | Presione "Agregar".                                                                 |                                         | Agregar Cancelar  |   |

#### Mínimo y máximo de opciones a agregar por pregunta

El mínimo de opciones a agregar por pregunta son: 3

El máximo de opciones a agregar por pregunta son: 6

### Validación de un examen

Una vez que haya agregado todas sus preguntas/ítems, deberá validar el examen para que lo pueda utilizar.

Para la validar el examen lo podrá realizar desde la página en donde está agregando las preguntas, por medio del botón: "Validar examen".

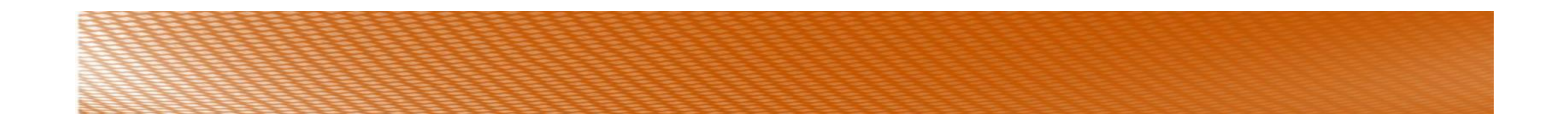

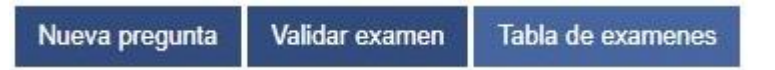

O desde la página anterior, en donde podrá consultar la lista de sus exámenes que ha agregado.

| Nombre examen | Fecha de creación | Estatus | Validado | Editar | Editar preguntas | Eliminar |
|---------------|-------------------|---------|----------|--------|------------------|----------|
| Examen        | 2017-11-27        | Activo  | 30       |        | _0               | Ô        |

El sistema validará que: a) todos los exámenes cuenten con preguntas/ítems y b) las preguntas/ítems que fueron generadas con respuesta "opción múltiple" deben de tener al menos 3 opciones.

#### Uso de un examen

Una vez que ha creado y validado su examen, podrá asignarlo para ser contestado en el módulo de "Candidatos", en el apartado "Asignación de pruebas al candidato". Lo encontrará en la lista de pruebas a aplicar. En caso de que haya seleccionado la opción de "inactivo" al momento de general el examen, no lo podrá visualizar en este apartado.

|   | PRUEBA          | SELECCIÓN | PERFIL      | AVANCE | ÚLTIMA<br>APLICACIÓN | PRUEBA<br>BLOQUEADA |  |
|---|-----------------|-----------|-------------|--------|----------------------|---------------------|--|
| ? | KOSTICK         |           |             |        | No aplicada          |                     |  |
| ? | TERMAN          |           |             |        | 2018-01-27           |                     |  |
| ? | ZAVIC           |           |             |        | 2018-01-29           |                     |  |
| ? | IPV             | 0         |             |        | No aplicada          |                     |  |
| ? | CLEAVER         |           |             |        | 2018-01-29           |                     |  |
| ? | DOMINOS         | 0         |             |        | No aplicada          |                     |  |
| ? | RAVEN           |           |             |        | No aplicada          |                     |  |
| ? | BARSIT          | 0         |             |        | No aplicada          |                     |  |
| ? | GORDON          | 0         |             |        | No aplicada          |                     |  |
| ? | MOSS            | 0         | No aplicada |        |                      |                     |  |
| ? | ALLPORT         | 0         | No aplicada |        |                      |                     |  |
| ? | LIFO            |           | No aplicada |        |                      |                     |  |
|   | Examen Historia | 3         |             |        | No aplicada          |                     |  |

### Contraseña

En este módulo podrá realiza el cambio de contraseña, llenado los campos requeridos.

**Nota**: las cuentas de solo "consulta" no pueden realizar el cambio de contraseña desde el sistema, deberán solicitarlo al proveedor, si es que requieren un cambio.

| Contraseña actu    | al: |  |
|--------------------|-----|--|
| Contraseña nue     | va: |  |
| Confirmar contrase | ïa: |  |
|                    |     |  |

## IV. Tipos de cuentas

Coordinador: podrá realizar todas las actividades mencionadas en el presente Manual.

**Reclutador**: podrá realizar todas las actividades que la cuenta "Coordinador", a excepción de "eliminar" puestos o candidatos, recuperar de la papelera candidatos eliminados, agregar el logo de la empresa.

Consulta: únicamente podrá consultar los resultados de psicométricos.

### V. Tipos de paquetes

Paquete por pruebas. En este tipo de paquete usted adquiere el uso por "prueba a" asignar. En el módulo de *candidatos*, en el apartado para *asignación de pruebas*, cada que seleccione una prueba, del contador de pruebas se le descontará una.

Ejemplo: a Juan Pérez (candidato) se le aplicaron las pruebas de Terman, Cleaver y Zavic. En esta aplicación se consumió 3 pruebas del paquete contratado.

**Paquete por candidatos.** En este paquete usted adquiere la aplicación por cantidad de "candidatos". En el módulo de *candidatos*, en el apartado para la *asignación de pruebas*, al momento de seleccionar una prueba, se le descontará de su paquete 1 candidato, al seleccionar las demás pruebas a asignar (a ese candidato) ya no descontará nada del contador.

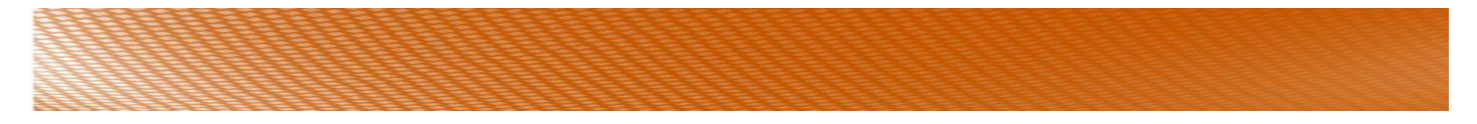

Ejemplo: a Juan Pérez (candidato) se le aplicaron las pruebas de Terman, Cleaver, Zavic y Gordon. A Rosa Hernández (candidato) se le aplicaron las pruebas de Moss, Lifo, Terman, Allport y Cleaver. Con este paquete se consumió 2 candidatos del paquete disponible (aunque haya aplicado 9 pruebas).

#### Paquete Ilimitado

Tendrá disponibles pruebas ilimitadas.

# VI. Candidatos

#### Plantilla de correo enviado al candidato

El correo que le llegará al candidato es similar al siguiente:

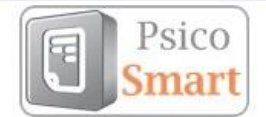

#### Estimado(a) Nombre\_candidato

Mediante el presente correo le hacemos llegar sus accesos al sistema PsicoSmart, para la aplicación de la vacante: **Nombre\_vacante**. Deberá de ingresar y responder la pruebas psicométricas señaladas, los datos de acceso son los siguientes:

Enlace: Enlace candidatos Usuario: Usuario candidato Clave de acceso: Clave candidato

FAVOR DE NO RESPONDER ESTE CORREO

Para cualquier duda favor de contactar al ejecutivo de reclutamiento.

**PsicoSmart** 

#### Ingreso a la aplicación (candidatos)/inicio de las pruebas

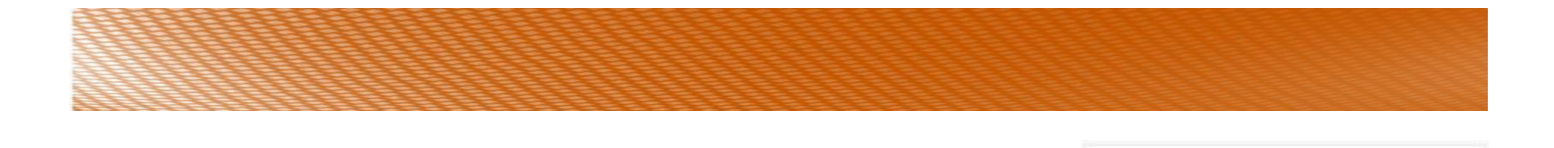

| El candidato deberá ingresar al link que le lleg<br>contraseña asignados.                    | gó por correo, e ingresar su usuario y                                                                                                    | C                                                                                                    | Acceso a PsicoSmart -<br>andidatos o evaluados                                                                                                    |
|----------------------------------------------------------------------------------------------|----------------------------------------------------------------------------------------------------|----------------------------------------------------------------------------------------------------|----------------------------------------------------------------------------------------------------|
|                                                                                              |                                                                                                    | å                                                                                                    | usuario47356                                                                                                    |
|                                                                                              |                                                                                                    |                                                                                                    |                                                                                                    |
| Al candidato le aparecerá una serie de<br>indicaciones en cuanto ingrese a la<br>aplicación. | Bienvenida y recomendaciones     Bienvenida a Pasobriert. Como parte del proceso de seesolón en el que la encuentras, se la estarán realizando u regulares.     Te acentamos que las resultados nes on aprobatorios o reprobatorios. Se te estará informando si continúas o ne en poo     Indicaciones generales:     Antes de instar adua evaluador, se te darán las instrucciones y el terropo que fismes para realizar dora evaluador. H     encreto de romator porte y availaciones don tierropo superior (no toroso).     Una una que financia una evaluador, no podrá ingresar invesamente a la guesta que y está concluida, sobam     automatimente se eventuario no reactorios a Antesia de Mexicamento de dará seguimento a la proceso por lo que en     Seguridad y comentarios adicionales | na serie de evalu<br>lo contrario, los de<br>eso, de acuerdo a<br>eso, de acuerdo a<br>lay evaluaciones<br>arte tendrás acos<br>es necesario qu | Acceeder<br>adores psiconéricas, miamas que se mostrarión a continuación al presionar el belón<br>latractores enternos portina alterar el resultación de tur evaluación:<br>los requerimentos especificos del perti.<br>con tiempo indeterminado forzoso que al finalizar el tiempo indicado, automáticamente se<br>els e valuaciones pendientes por contestar. Al finalizar todos tus evaluaciones,<br>le informes. |

Al final de la página, deberá presionar el botón "Siguiente".

En la siguiente página que ingresará, le aparecerán las pruebas que deberá contestar.

| Prueba   | Tiempo estimado de aplicación | Avance | Fecha de respuesta                        | Iniciar<br>prueba |                                             |
|----------|-------------------------------|--------|-------------------------------------------|-------------------|---------------------------------------------|
| PRUEBA 1 | 40 Minutos                    | 100%   | 2015-06-23                                |                   | Drucha sin contactor                        |
| PRUEBA 2 | 20 Minutos                    | 12%    | En proceso                                | ⊿-                | (sin terminar).                             |
| PRUEBA 3 | 30 Minutos                    | 100%   | 2017-01-09                                |                   | Prueba contestada.                          |
| PRUEBA 4 | 60 Minutos                    | 10%    | Prueba bloqueada, abortada en<br>proceso. | 8                 | contestada al 100%<br>podrá ingresar de nue |

Prueba bloqueada. El candidato se pondrá en contacto con usted para realizar el desbloqueo.